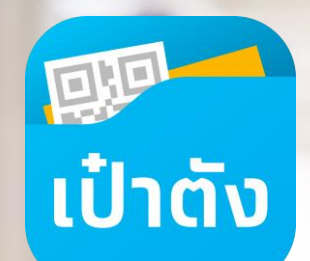

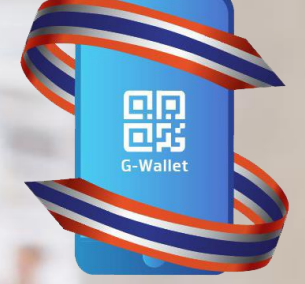

ยิ่งใช้ ยิ่งได้

### โครงการยิ่งใช้ยิ่งได้

สิทธิ E-Voucher กระตุ้นเศรษฐกิจผ่านร้านค้าที่เข้าร่วมโครงการ

### ู โครงการยิ่งใช้ยิ่งได้

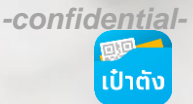

โครงการที่รัฐบาลจัดขึ้นเพื่อการใช้จ่ายภาคประชาชน กระตุ้นการบริโภค ผู้มีกำลังซื้อ และ ช่วยเพิ่มสภาพคล่อง สนับสนุนผู้ประกอบการที่มีการจดทะเบียนภาษีมูลค่าเพิ่ม

#### สิทธิประโยชน์ที่ได้รับ

ยิ่งให้ ยิ่งได้

- 1. ให้สิทธิ E-Voucher สูงสุด 10,000 บาท/คน โดยใช้จ่ายสูงสุด 80,000 บาท/คน ยอดใช้จ่ายที่นำมาคำนวณสิทธิ E-Voucher
- วันที่ 1 ก.ค. 21 ก.ค. 64 สามารถใช้จ่ายสูงสุด 5,000 บาท/คน/วัน
- วันที่ 22 ก.ค. 30 พ.ย. 64 สามารถใช้จ่ายสูงสุด 10,000 บาท/คน/วัน
- 2. สำหรับผู้ได้รับสิทธิที่มียอดใช้จ่ายที่จะนำมาคำนวณสิทธิ E-Voucher

ไม่เกิน 60,000 บาท ณ วันที่ 31 ตุลาคม 2564 จะนำยอดใช้จ่ายมาคำนวณสิทธิ E-Voucher ได้ ดังนี้

 (1) ยอดใช้จ่ายจริงตั้งแต่ 1 – 40,000 บาทแรก ได้รับ E-Voucher ร้อยละ 10 ของยอดใช้จ่ายจริง แต่ไม่เกิน 4,000 บาทต่อคน (2) ยอดใช้จ่ายจริงตั้งแต่ 40,001 – 80,000 บาท ได้รับ E-Voucher ร้อยละ 15 ของยอดใช้จ่ายจริง แต่ไม่เกิน 6,000 บาทต่อคน

• สำหรับผู้ได้รับสิทธิที่มียอดใช้จ่ายที่จะนำมาคำนวณสิทธิ E-Voucher

เต็มจำนวน 60,000 บาท ณ วันที่ 31 ตุลาคม 2564 ซึ่งมีสิทธิได้รับ E-Voucher จำนวน 7,000 บาท เรียบร้อยแล้ว จะมีสิทธิได้รับ E-Voucher เพิ่มเติม หากมีการใช้จ่ายเพิ่มเติม จำนวนไม่เกิน 20,000 บาท ในระหว่างวันที่ 1 ถึงวันที่ 30 พฤศจิกายน 2564 จะได้รับสิทธิ E-Voucher ร้อยละ 15 ของยอดใช้จ่าย เพิ่มเติมดังกล่าว แต่ไม่เกิน 3,000 บาทต่อคน

#### คุณสมบัติของผู้เข้าร่วมโครงการ

- สัญชาติไทย อายุ 18 ปีบริบูรณ์ขึ้นไป
- ประชาชนกลุ่มผู้มีกำลังซื้อสูง
- ไม่เป็นผู้ถือบัตรสวัสดิการแห่งรัฐ
- ไม่เป็นผู้ได้สิทธิในโครงการเพิ่มกำลังซื้อ
- ไม่เป็นผู้ได้สิทธิในโครงการคนละครึ่งเฟส 3

#### ระยะเวลาโครงการ 1 ก.ค. – 31 ธ.ค. 64

#### \* <u>รับ E-Voucher ทุกวันที่ 7 ของเดือนถัดไป</u> ใช้สิทธิได้ถึง 31 ธ.ค.64

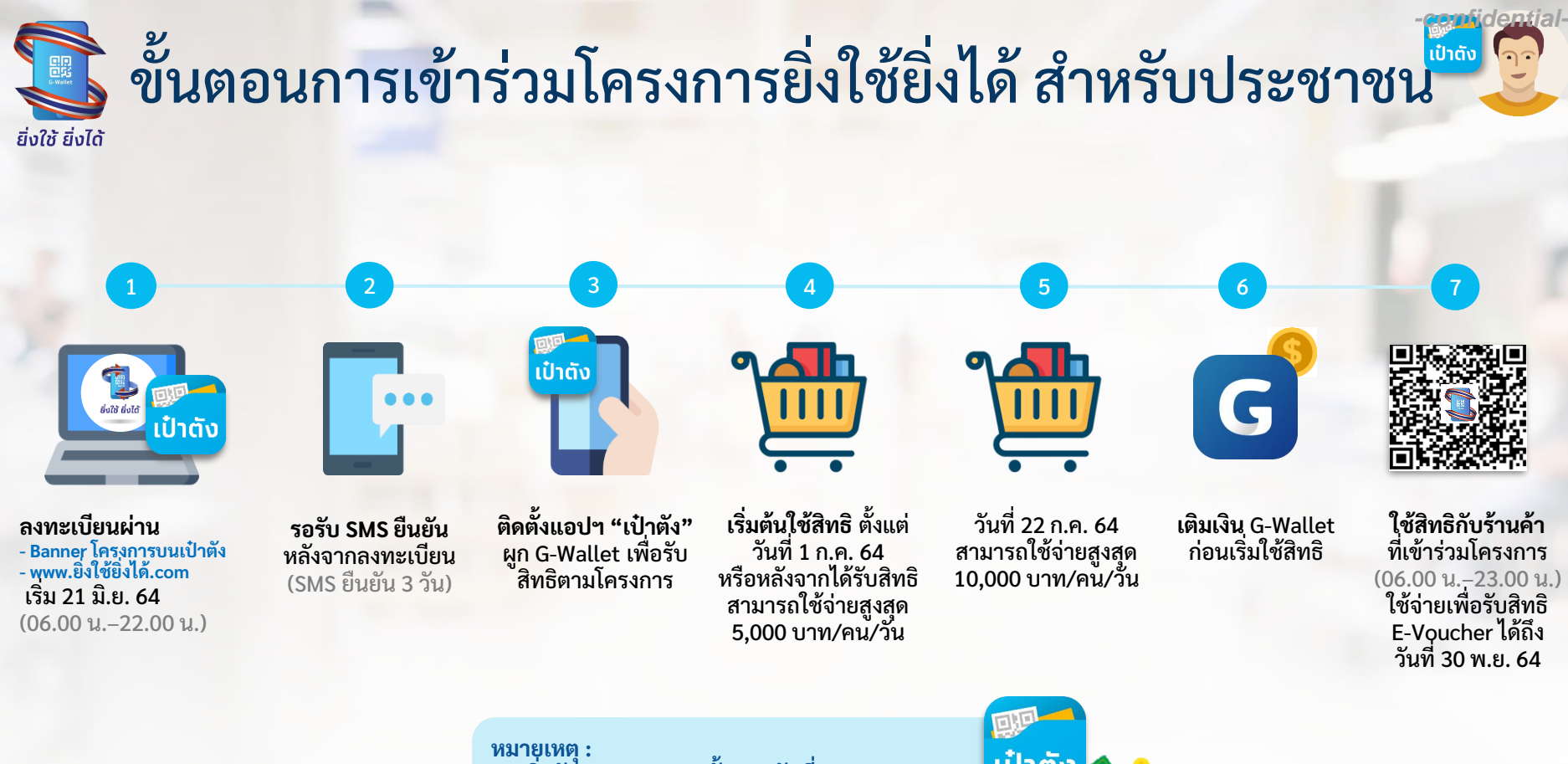

- เริ่มรับ E-Voucher ครั้งแรก วันที่ 7 ส.ค. 64 ได้รับ E-Voucher ครั้งสุดท้าย วันที่ 7 ธ.ค. 64 สิ้นสุดการใช้จ่ายเพื่อรับ E-Voucher วันที่ 30 พ.ย. 64

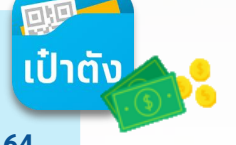

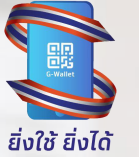

### ขั้นตอนการลงทะเบียนยิ่งใช้ยิ่งได้ผ่านเว็บไซต์

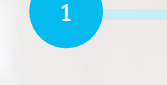

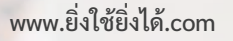

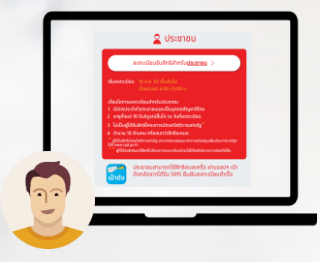

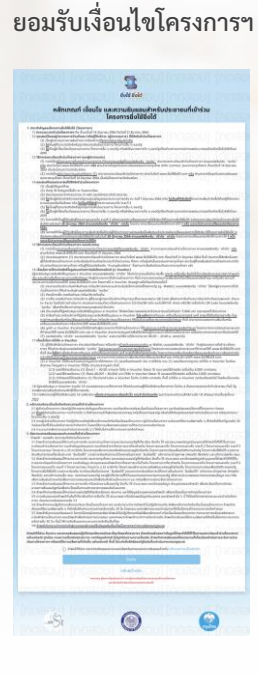

#### กรอกข้อม<mark>ูลส่ว</mark>นตัว

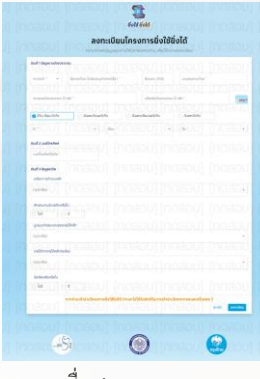

- ชื่อ-สกุล
- CID 13 +Laser หลังบัตร
- วันเดือน ปี เกิด
- เบอร์โทรศัพท์เพื่อรับ OTP
- ข้อมูลรายได้
- ประเภทรายได้

#### กรอกรหัส OTP ตัวเลข 6 หลัก เพื่อยืนยันการลงทะเบียน

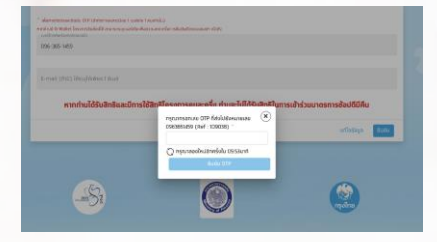

\*เบอร์มือถือที่ใช้ลงทะเบียนจะเป็นหมายเลข โทรศัพท์ที่ผู้ลงทะเบียนใช้งานอยู่ปัจจุบัน

#### ลงทะเบียนสำเร็จ

idential-

เป๋าตั้ง

| 095-305-1459                |                                                |                     |
|-----------------------------|------------------------------------------------|---------------------|
| E-real (Hul) Monfilder Lind | $\bigcirc$                                     |                     |
| สากท่างใช้ยังสิทธิและมี     | $\bigcirc$                                     | งสัปชับรริสาทสอกมอร |
|                             | ระบบได้รับข้อมูลลงทะเบียนแล้ว                  | affedage 644        |
|                             | lutersa SMS vikalluduwarreseemiliku mellu 3 Su |                     |
|                             | cesse                                          |                     |
| Si                          | ۲                                              | estin               |
|                             | -                                              | -                   |

หลังจาก ลงทะเบียนสำเร็จรอ SMS ยืนยันภายใน 3 วัน

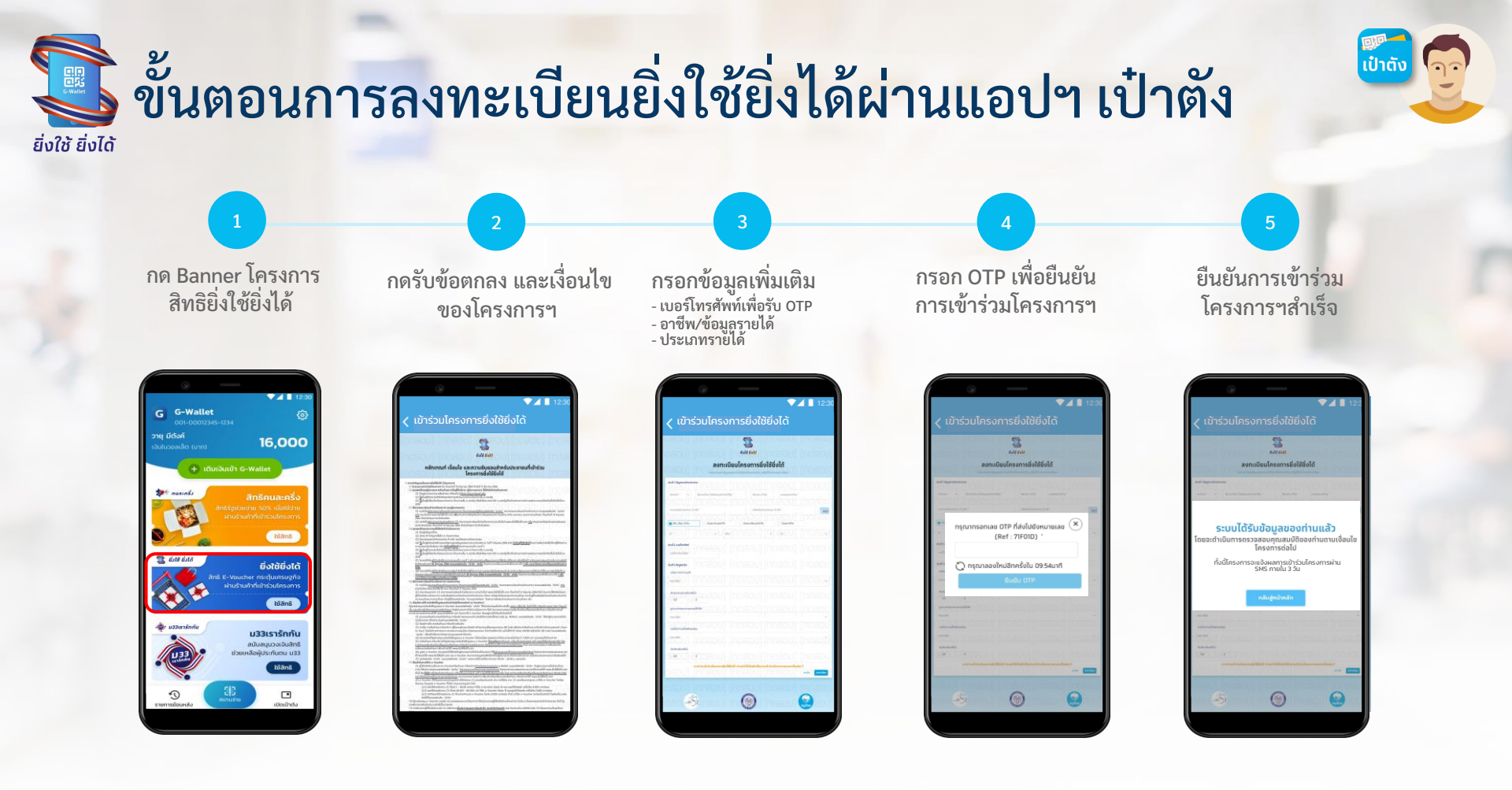

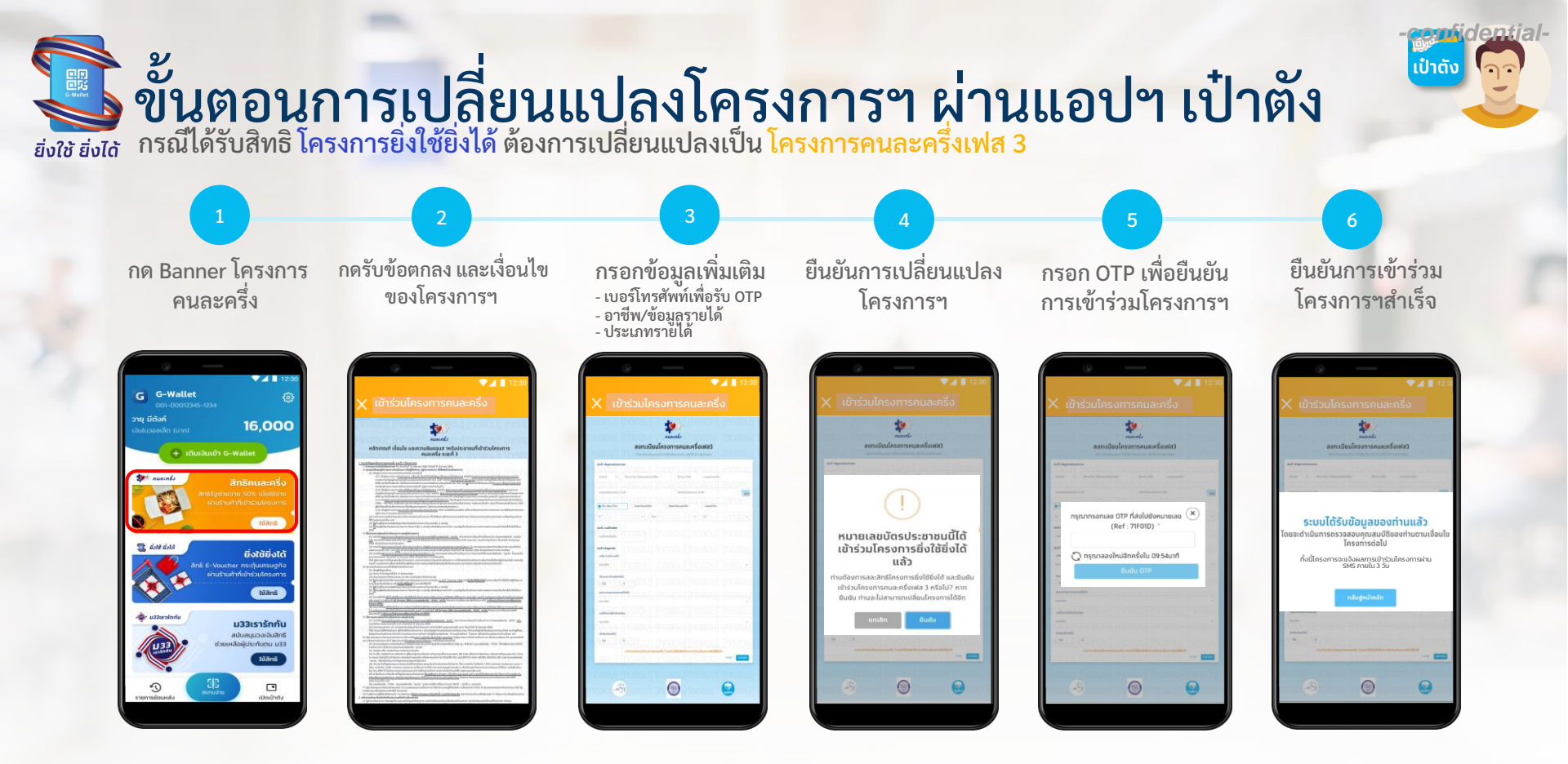

\*หลังจากวันที่ 28 มิถุนายน 2564 ยังสามารถลงทะเบียนเพื่อรับสิทธิโครงการได้ แต่ <u>ไม่สามารถปลี่ยนแปลงโครงการได้</u> \*\*สามารถเปลี่ยนโครงการผ่าน Banner เป๋าตังเท่านั้น <u>ไม่รองรับการเปลี่ยนโครงการโดยการเข้าจากเว็บไซต์</u>

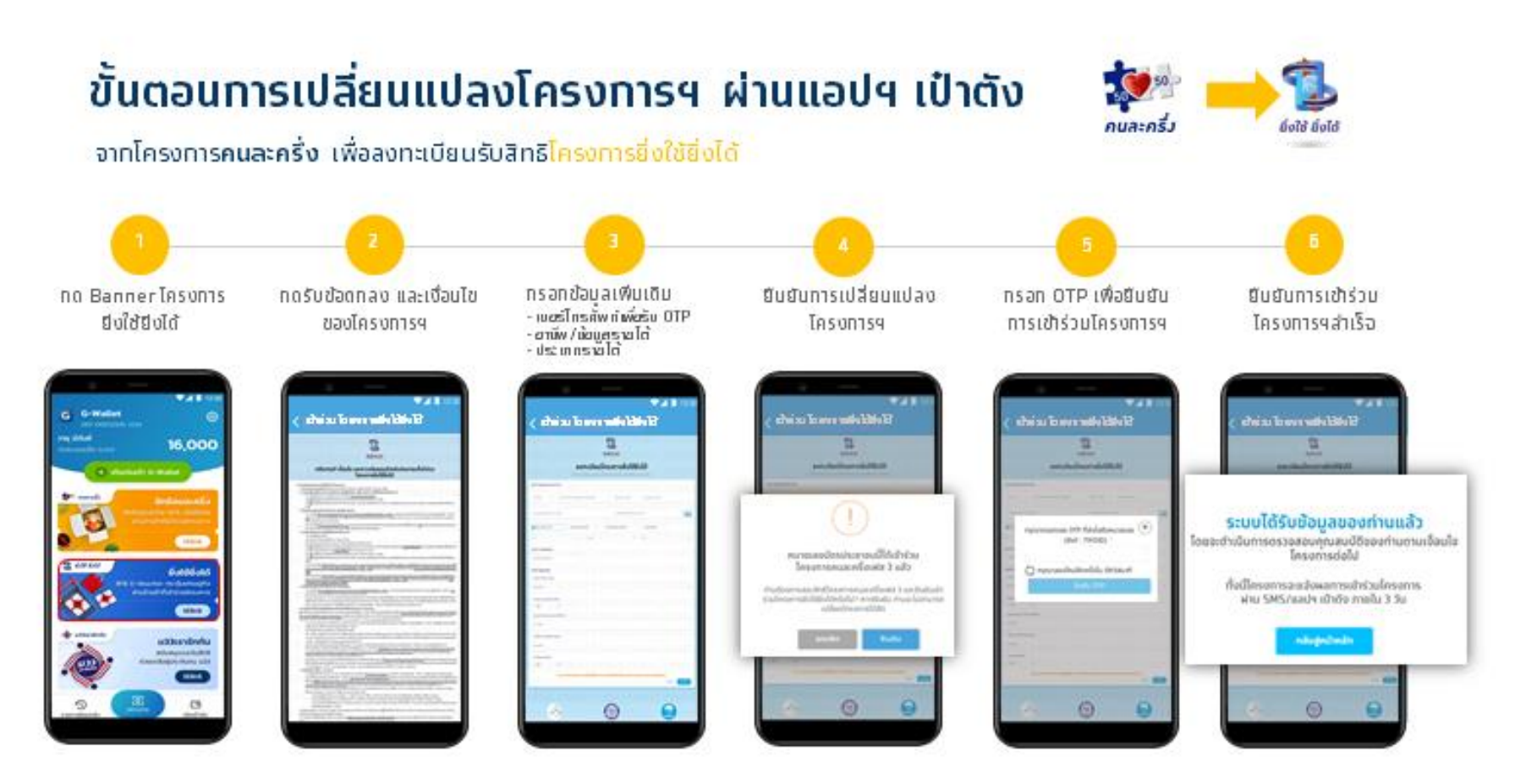

ำหลังจากวันที่ 28 ปัตุนายน 2564 ยังลามารถลงกะเบียนเพื่อรับสิทธิโครงการได้ แต่ <u>ไปลามารถปลี่ยนแปลงโครงการได้</u> "ำลามารถเปลี่ยนโครงการผ่าน Banner เป่าดังเท่านั้น <mark>ไม่รองรับการเปลี่ยนโครงการโดยการเข้าจากเว็บไซด์</mark>

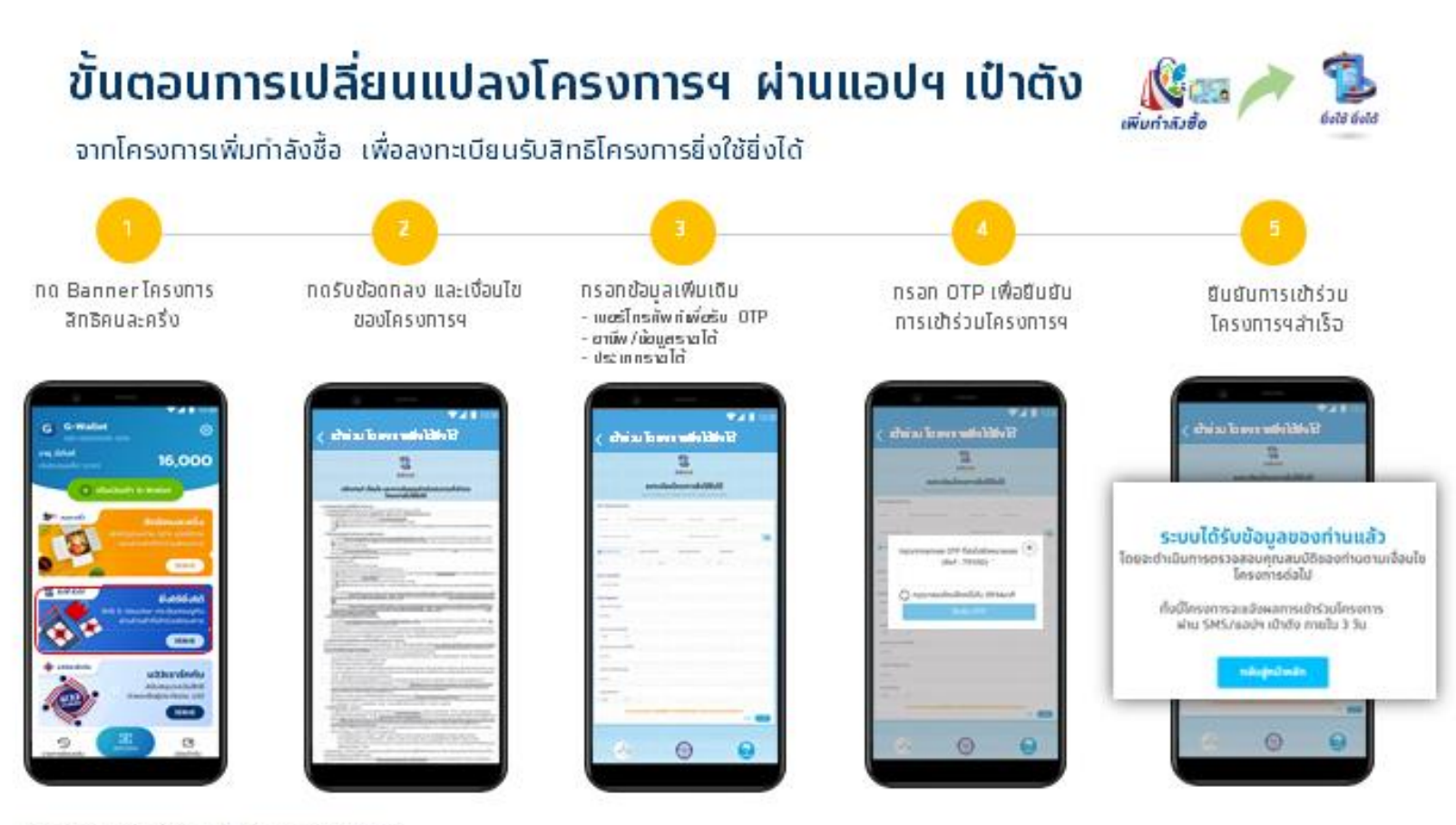

ំកនតជីត៌រៈជើបកានកាខវិជភិជា 28 ជិតុបាខប 2564

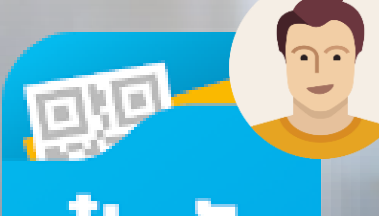

# อา บ้าตั้ง เริ่มต้นใช้แอปฯ เป๋าตั้ง

### การติดตั้งแอปฯ เป๋าตัง เวอร์ชั่น **11 ขึ้นไป**

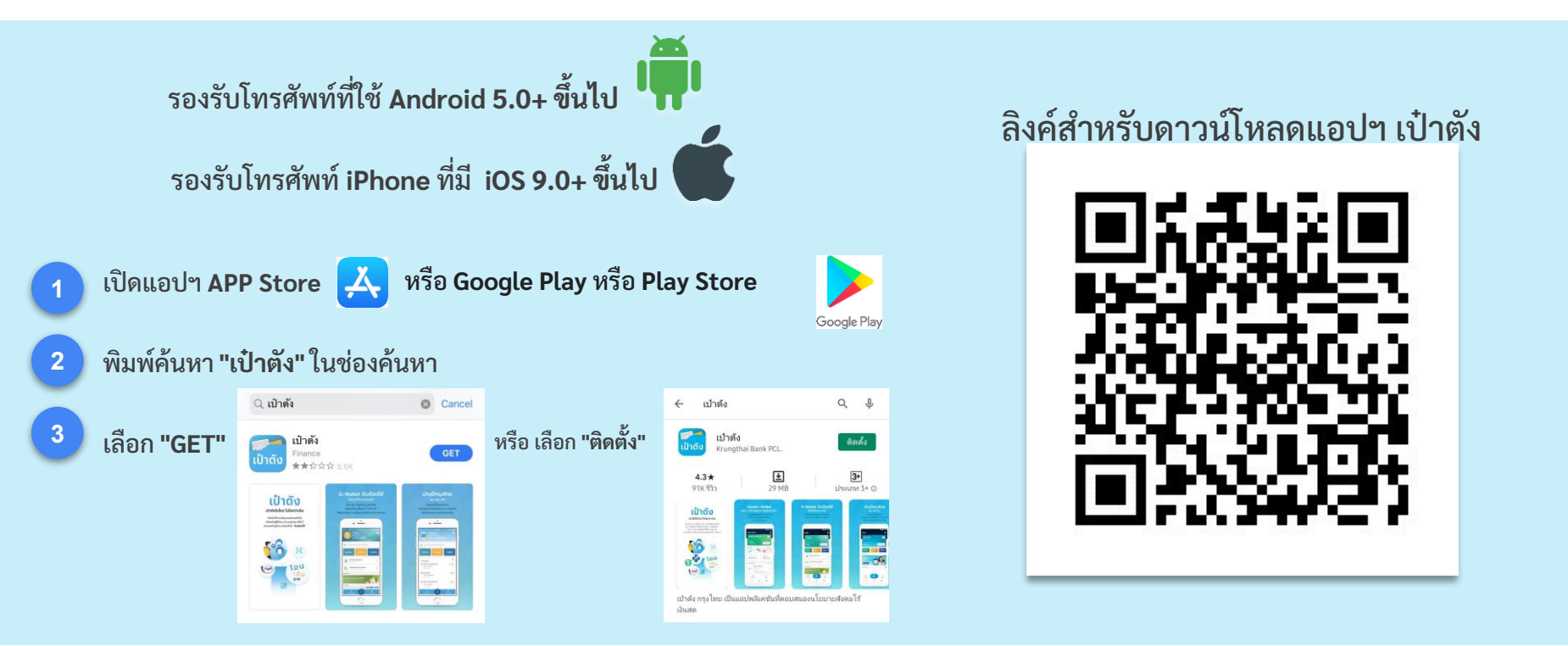

สามารถดาวน์โหลดได้ตั้งแต่วันนี้เป็นต้นไป

#### ลงทะเบียนเป๋าตัง (สำหรับลูกค้าใหม่)

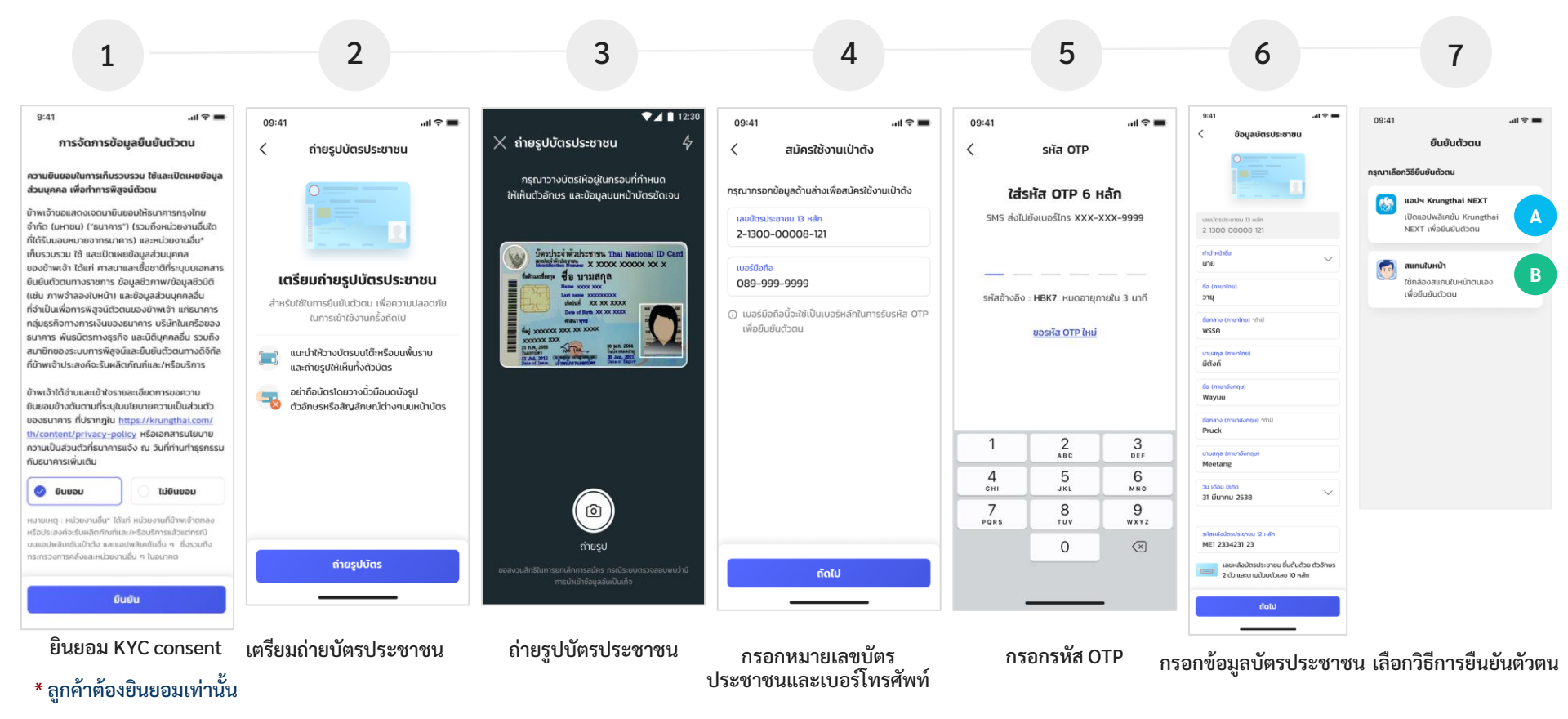

#### ลงทะเบียนเป๋าตัง (สำหรับลูกค้าใหม่)

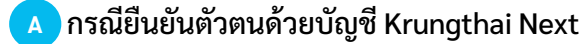

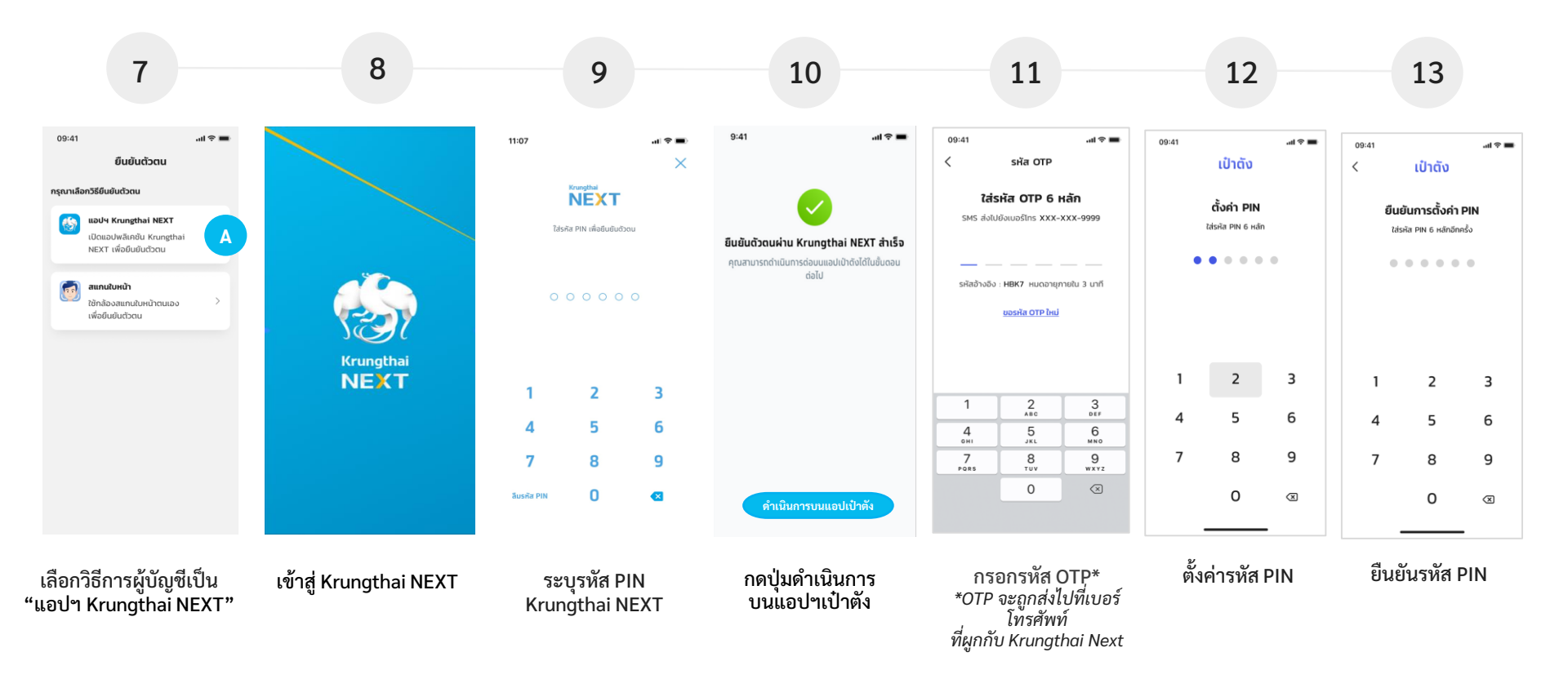

#### \* ลูกค้าต้องใช้บัญชี Krungthai NEXT ที่มีหมายเลขบัตรประชาชนเดียวกับแอปฯเป๋าตัง

#### ลงทะเบียนเป๋าตัง (สำหรับลูกค้าใหม่)

#### B กรณียืนยันตัวตนด้วย การสแกนใบหน้า

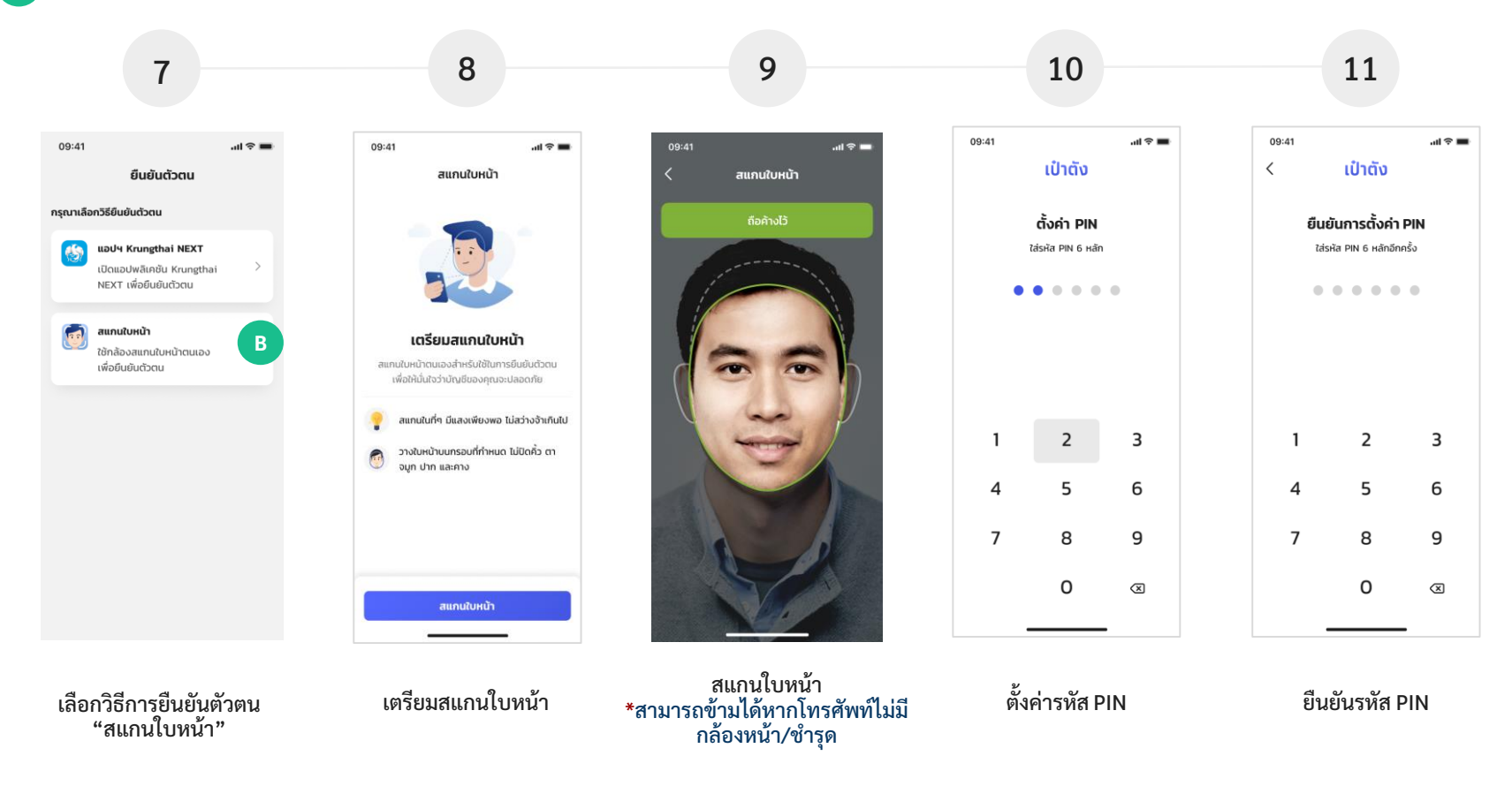

#### ลงทะเบียนเป๋าตั้ง (สำหรับลูกค้าใหม่)

แอปฯเป๋าตัง \* ลูกค้าต้องยอมรับเท่านั้น

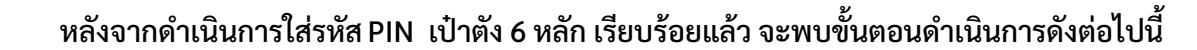

"กำลังตรวจสอบข้อมล"

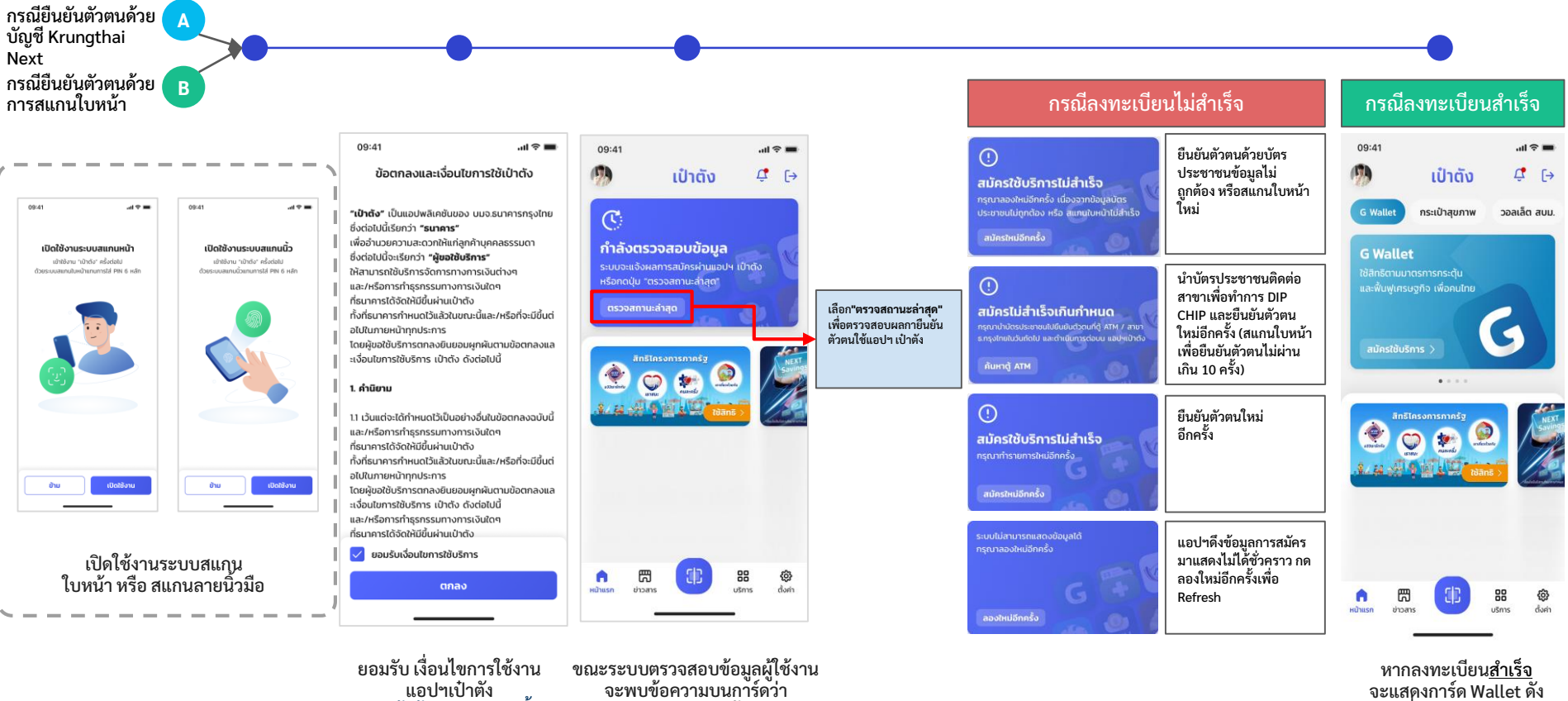

หากลงทะเบียนสำเร็จ จะแสดงการ์ด Wallet ดัง ภาพเพื่อให้สมัครใช้บริการ

#### ลงทะเบียนเป๋าตั้ง (สำหรับลูกค้าใหม่)

Bกรณียืนยันตัวตนด้วย การสแกนใบหน้า <u>ไม่ผ่าน</u> สามารถนำบัตรประชาชนไปยืนยันตัวตนที่ตู้ ATM ที่มีเมนู "ยืนยันตัวตน" ของธนาคารกรุงไทย

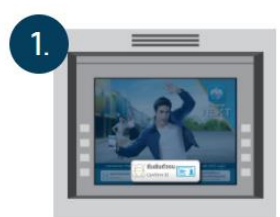

เลือกเมนู "ยืนยันตัวตน" (ไม่ต้องใช้บัตร ATM)

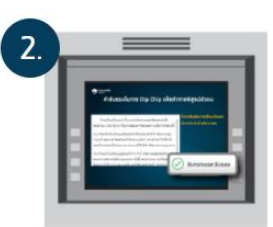

รับรองในการ Dip Chip เพื่อทำการพิสูจน์ดัวตน

|      | and and embrance Mandhandor                                                                                                    |
|------|----------------------------------------------------------------------------------------------------|
|      | Kaupen akain mitpaidan<br>Marana kain mitpaidan<br>Marana kain kain kain kain kain                                                                                                    |
| - 16 | and a second second sec |
| - 18 | and apply a strength of the strength of the st |
| - 18 | Contraction of the local division of the local division of the loc |

ยินยอมให้ เท็บรวบรวม ใช้ และเปิดเผยข้อมูลส่วน บุคคลเพื่อทารพิสูจน์ตัวตน

| Annerativitation designs areas                   |
|--------------------------------------------------|
| Desember des des des des des des des des des des |

เสียบบัตรประชาชน ในช่องยืนยันตัวตน / Confirm ID โดยหันด้านที่มีชิปขึ้น \*ห้ามเสียบบัตรประชาชนในช่องเสียบบัตร ATM

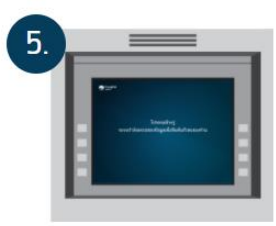

รอระบบตรวจสอบข้อมูลเพื่อยืนยันตัวตนของท่าน

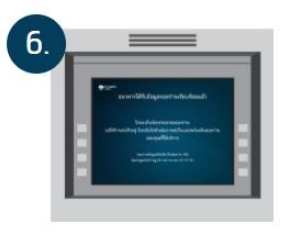

เมื่อระบบตรวจสอบเสร็จนำบัตรประชาชนออก และดำเนินการต่อบนแอปฯ เป๋าตัง

### การสมัครใช้งาน G-Wallet

<u>.</u>

G

### G ขั้นตอนการยืนยันตัวตนเพื่อใช้งาน G-Wallet

```
2
                                                                                                                                                                                                                                                                                                                                                                                                                                                                                                                  3
                                                                                                                                                                                                                                                                                                                                                                                                                                                                                                                                                                                                                                                                                                                                                                                                                                                                                                                                                                      5
                                                                                                                                                                                                                                                                                                                                                                                                                                                                                                                                                                                                                                                                                                                                              4
                                                                                                                                                                                                                                                                                                                                                                                         ....
     09:41
                                                                                                                                                                                                                                                                                                                                                                                                                                                                                                                                                                                                                                                                                                                                                                                                                                                                                                                                                                                                                                ▼▲ 12:30
                                                                                                                                                                                                                                                                                                                                                                                                                                                                     9:41
                                                                                                                                                                                                                                                                                                                                                                                                                                                                                                                                                                                                   .ul 🕆 🔳
                                                                                                                                                                                                                                                                                                                                                                                                                                                                                                                                                                                                                                                                         09:41
                                                                                                                                                                                                                                                                                                                                                                                                                                                                                                                                                                                                                                                                                                                                                                                                                      ...l 🕆 🔳
                                                                        ເປ່າຕັ້
                                                                                                                                                       n
                                                                                                                                                                                                                                                                                      loonaxa-Soutu
                                                                                                                                                                                                                                                                                                                                                                                                                                                                                                                                                                                                                                                                                                                                                                                                                                                                                             🗙 ถ่ายรูปบัตรประชาชน
                                                                                                                                                                                                                                                                                                                                                                                                                                                                                                                                                                                                                                                                                                                                                                                                                                                                                                                                                                                                                                                                    4
                                                                                                                                                                                                                                                                                                                                                                                                                                                                                        การจัดการข้อมูลยืนยันตัวตน
                                                                                                                                                                                                                                                                                                                                                                                                                                                                                                                                                                                                                                                                        <
                                                                                                                                                                                                                                                                                                                                                                                                                                                                                                                                                                                                                                                                                                                   ถ่ายรูปบัตรประชาชน
                                                                                                                                                                                                                                                                                                                                                                                                                                                             ความยินยอมในการเก็บรวบรวม ใช้และเปิดเผยข้อมล
        G Wallet
                                                                กระเป๋าสขภาพ
                                                                                                                                         วอลเล็ต สบม.
                                                                                                                                                                                                                                                                                                                                                                                                                                                                                                                                                                                                                                                                                                                                                                                                                                                                                                                      กรณาวางบัตรให้อย่ในกรอบที่กำหนด
                                                                                                                                                                                                                                   "drdg" characterisente and accommodate
                                                                                                                                                                                                                                                                                                                                                                                                                                                             ส่วนบุคคล เพื่อทำการพิสูจน์ตัวตน
                                                                                                                                                                                                                                  Redshill don't 'money'
                                                                                                                                                                                                                                                                                                                                                                                                                                                                                                                                                                                                                                                                                                                                                                                                                                                                                                         ให้เห็นตัวอักษร และข้อมูลบนหน้าบัตรชัดเจน
                                                                                                                                                                                                                                                                                                                                                                                                                                                             ข้าพเจ้าขอแสดงเจตนายินยอมให้ธนาคารกรงไทย
                                                                                                                                                                                                                                   skad waterstan continuingen waterstaters for
         G Wallet
                                                                                                                                                                                                                                                                                                                                                                                                                                                             จำกัด (มหาชน) ("ธนาคาร") (รวมถึงหน่วยงานอื่นใด
                                                                                                                                                                                                                                   databardandi "@eatibutions"
                                                                                                                                                                                                                                                                                                                                                                                                                                                             ที่ได้รับมอบหมายจากธนาคาร) และหน่วยงานอื่น*
                                                                                                                                                                                                                                  Manureath.development.ansi.hafton
                                                                                                                                                                                                                                                                                                                                                                                                                                                             เก็บรวบรวม ใช้ และเปิดเผยข้อมูลส่วนบุคคล
                                                                                                                                                                                                                                                                                                                                                                                                                                                                                                                                                                                                                                                                                                                                                                                                                                                                                                                                    บัตรประจำตัวประชาชน Thai National ID Care
                                                                                                                                                                                                                                  an information pressure on substance
                                                                                                                                                                                                                                                                                                                                                                                                                                                             ของข้าพเจ้า ได้แก่ ศาสนาและเชื้อชาติที่ระบบนเอกสาร
                                                                                                                                                                                                                                                                                                                                                                                                                                                                                                                                                                                                                                                                                                                                                                                                                                                                                                                                                          AND A XXXXXX XXXXX XXXXX
                                                                                                                                                                                                                                  Assessment to the second second secon
                                                                                                                                                                                                                                                                                                                                                                                                                                                             ยืนยันตัวตนทางราชการ ข้อมลชีวภาพ/ข้อมลชีวมิติ
                                                                                                                                                                                                                                                                                                                                                                                                                                                                                                                                                                                                                                                                                       เตรียมถ่ายรูปบัตรประชาชน
                                                                                                                                                                                                                                                                                                                                                                                                                                                                                                                                                                                                                                                                                                                                                                                                                                                                                                                                                         ชื่อ นามสกุล
                                                                                                                                                                                                                                  Adaptered weet bet the ender whether the
                                                                                                                                                                                                                                                                                                                                                                                                                                                             (เช่น ภาพจำลองใบหน้า) และข้อมลส่วนบคคลอื่น
                                                                                                                                                                                                                                                                                                                                                                                                                                                             ที่จำเป็นเพื่อการพิสจน์ตัวตนของข้าพเจ้า แก่ธนาคาร
                                                                                                                                                                                                                                  daluturness/vyscitures tossipatibuterezonau
                                                                                                                                                                                                                                                                                                                                                                                                                                                                                                                                                                                                                                                                                  สำหรับใช้ในการยืนยันตัวตน เพื่อความปลอดภัย
                                                                                                                                                                                                                                                                                                                                                                                                                                                                                                                                                                                                                                                                                                                                                                                                                                                                                                                                                              whethed xx xx xxxxx
                                                                                                                                                                                                                                                                                                                                                                                                                                                             กลุ่มธุรกิจทางการเงินของธนาคาร บริษัทในเครือของ
                                 รใช้บริการ
                                                                                                                                                                                                                                                                                                                                                                                                                                                                                                                                                                                                                                                                                                                                                                                                                                                                                                                                                              Date of Black VY XY XXXXX
                                                                                                                                                                                                                                                                                                                                                                                                                                                                                                                                                                                                                                                                                                                   ในการเข้าให้งานครั้งกัดไป
                                                                                                                                                                                                                                   transpeakers darma as a factor with drys
                                                                                                                                                                                                                                                                                                                                                                                                                                                             ธนาคาร พันธมิตรทางธุรกิจ และนิติบุคคลอื่น รวมถึง
                                                                                                                                                                                                                                                                                                                                                                                                                                                                                                                                                                                                                                                                                                                                                                                                                                                                                                                                              000 XXX XXX XXX000
                                                                                                                                                                                                                                  strate destand
                                                                                                                                                                                                                                                                                                                                                                                                                                                             สมาชิกของระบบการพิสูจน์และยืนยันตัวตนทางดิจิทัล
                                                                                . . . . .
                                                                                                                                                                                                                                                                                                                                                                                                                                                             ที่ข้าพเจ้าประสงค์จะรับผลิตกัณฑ์และ/หรือบริการ
                                                                                                                                                                                                                                                                                                                                                                                                                                                                                                                                                                                                                                                                                                   แนะนำให้วางบัตรบนโต๊ะหรือบนพื้นราบ
                                                                                                                                                                                                                                                                                                                                                                                                                                                                                                                                                                                                                                                                        1. shilensi
                                                                                                                                                                                                                                                                                                                                                                                                                                                                                                                                                                                                                                                                                                   และถ่ายรูปให้เห็นทั้งตัวบัตร
                                                                                                                                                                                                                                                                                                                                                                                                                                                             ข้าพเจ้าได้อ่านและเข้าใจรายละเอียดการขอความ
                                                                                                                                                                                                                                                                                                                                                                                                                                                            ยินยอมข้างต้นตามที่ระบในนโยบายความเป็นส่วนตัว
                                                                                                                                                                                                                                                                                                                                                                                                                                                                                                                                                                                                                                                                                                   อย่าถือบัตรโดยวางนิ้วมือบดบังรป
                                                                                                                                                                                                                                1) เว้าสะทั่งได้ที่จะมะให้เริ่มส่างสิ่งสืบสีตกลงจริงนี้
                                                                                                                                                                                                                                                                                                                                                                                                                                                             ของธนาคาร ที่ปรากฏใน https://krungthai.com/
                                                                                                                                                                                                                                                                                                                                                                                                                                                                                                                                                                                                                                                                                                   ตัวอักษรหรือสัญลักษณ์ต่างๆบนหน้าบัตร
                                                                                                                                                                                                                                  aautodamachapmapamamaduton Aautontit
                                                                                                                                                                                                                                                                                                                                                                                                                                                             th/content/privacy-policy หรือเอกสารนโยบาย
                                                                                                                                                                                                                                   positifications between the and the second second s
                                                                                                                                                                                                                                                                                                                                                                                                                                                            ความเป็นส่วนตัวที่ธนาคารแจ้ง ณ วันที่ท่านทำธุรกรรม
                                                                                                                                                                                                                                   and the rest of a little state that we are set of a set of a set o
                                                                                                                                                                                                                                                                                                                                                                                                                                                             กับธนาคารเพิ่มเติม
                                                                                                                                                                                                                                   traductil. Ar screaultana and environment
                                                                                                                                                                                                                                                                                                                                                                                                                                                                  📀 ยินยอม
                                                                                                                                                                                                                                                                                                                                                                                                                                                                                                                                                                        ไม่ยินยอม
                                                                                                                                                                                                                                  and automatikations shots durinted another
                                                                                                                                                                                                                                  methysnesumensubaton factomethicalities
                                                                                                                                                                                                                                                                                                                                                                                                                                                             หมายเหต : หน่วยงานอื่น* ได้แก่ หน่วยงานที่ข้าพเจ้าตกลง
                                                                                                                                                                                                                                  inabels holasonatossettakansdaari
                                                                                                                                                                                                                                                                                                                                                                                                                                                             หรือประสงค์จะรับผลิตภัณฑ์และ/หรือบริการแล้วแต่กรณี
                                                                                                                                                                                                                                  whether its and a second service and a second service of the second second seco
                                                                                                                                                                                                                                                                                                                                                                                                                                                             บนแอปพลิเคชันเป๋าตั้ง และแอปพลิเคชันอื่น ๆ ซึ่งรวมถึง
                                                                                                                                                                                                                                                                                                                                                                                                                                                             กระทรวงการคลังและหน่วยงานอื่น ๆ ในอนาคต
                                                                                                                                                                                                                                    anotos instantaitadorea
                                                                                                                                                                                                                                                                                                                                                                                                                                                                                                                                                                                                                                                                                                                                                                                                                                                                                                                                                                         ถ่ายรป
                                                                                                                                    88
                                          問
                                                                                                                                                                           鐐
                                                                                                                                                                                                                                                                                                                                                                                                                                                                                                                                                                                                                                                                                                                                        ถ่ายรูปบัตร
มม้าแรก
                                      rinnan
                                                                                                                                   200511
                                                                                                                                                                        ຕື່ວຕ່າ
                                                                                                                                                                                                                                                                                                                                                                                                                                                                                                                                     ยืนยัน
                                                                                                                                                                                                                                                                                                                    -
                                                                                                                                                                                                                                                                                                                                                                                                                                                                     ยินยอม การจัดการข้อมูล
                                                                                                                                                                                                                                      ข้อตกลงและเงื่อนไขผลิตภัณฑ์
                         เลือก "สมัครใช้บริการ"
                                                                                                                                                                                                                                                                                                                                                                                                                                                                                                                                                                                                                                                                                       เตรียมถ่ายบัตรประชาชน
                                                                                                                                                                                                                                                                                                                                                                                                                                                                                                                                                                                                                                                                                                                                                                                                                                                                                                                                  ถ่ายบัตรประชาชน
                                                                                                                                                                                                                                                                                                                                                                                                                                                                                                          ยืนยันตัวตน
```

-confidential-

### G ขั้นตอนการยืนยันตัวตนเพื่อใช้งาน G-Wallet

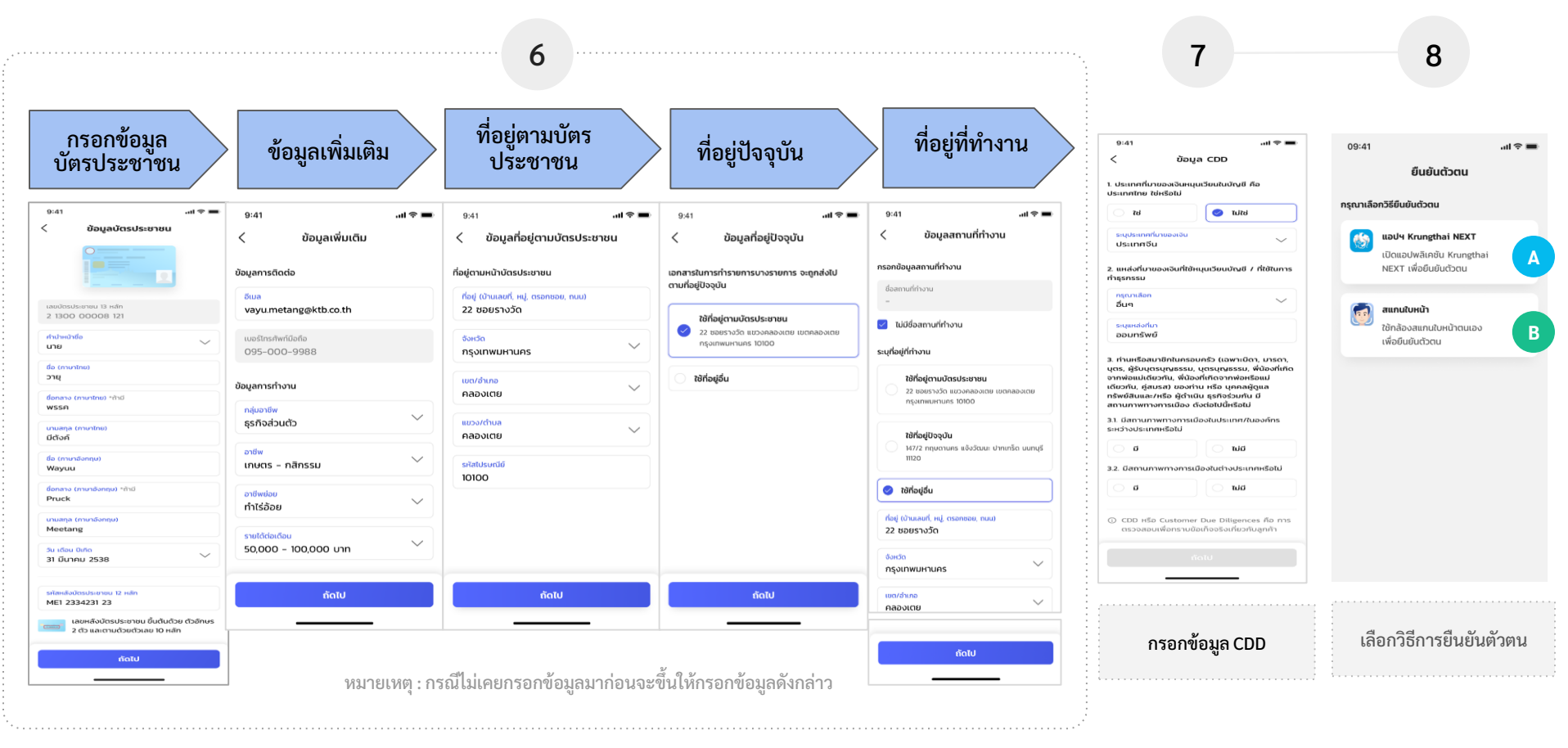

### G ขั้นตอนการยืนยันตัวตนเพื่อใช้งาน G-Wallet

กรณียืนยันตัวตนด้วย Krungthai Next 9 10 11 12 8 11:07 9:41 .ul 🕆 🔳 09:41 ...l 🕆 🔳 09:41 X < รหัส OTP ยืนยันตัวตน กรุณาเลือกวิธียืนยันตัวตน ใส่รหัส OTP 6 หลัก SMS ส่งไปยังเบอร์โทร XXX-XXX-9999 แอปฯ Krungthai NEXT ใส่รหัส PIN เพื่อยืนยันดัวตน เปิดแอปพลิเคชัน Krungthai Α ยืนยันดัวตนผ่าน Krungthai NEXT สำเร็จ NEXT เพื่อยืนยันตัวตน คุณสามารถดำเนินทารต่อบนแอปเป่าดังได้ในขั้นตอน ต่อไป รหัสอ้างอิง : HBK7 หมดอายุภายใน 3 นาที สแกนใบหน้า ใช้กล้องสแกนใบหน้าตนเอง ขอรหัส OTP ใหม่ เพื่อยืนยันตัวตน Krungthai NEXT 2 3 1 2 ^\*\*\* 3 DEF 5 Λ 6 5 4 6 сні JKL MNO 7 8 9 7 8 9 PQRS TUV WXYZ 0  $\propto$ n ลิมรศัส PIN 63 ดำเนินการบนแอปเป๋าตัง กรอกรหัส OTP\* กดปุ่มดำเนินการบนแอป ฯเป๋าตัง ระบุรหัส PIN Krungthai เลือกวิธีการยืนยันตัวตน เข้าสู่ Krungthai NEXT \*OTP จะถูกส่งไปที่หมายเลขโทรศัพท์ที่ผูกกับ NEXT Krungthai Next

16

🕂 เติมเงินเข้า G-Wallet

**[]**] สแทบจ่าย

หน้าจอใช้สิทธิโครงการภาครัฐ

G G-Wallet

วายุ มีตังค์

100

ก็ไปซี่ ซึ่งได้

. ม33เรารักกัน

9

รายการย้อนหลัง

▼▲ 12:3

16,000

**7**ชัสิทธิ

ยิ่งใช้ยิ่งได้ E-Voucher กระตุ้นเศรษฐกิจ ผ่านร้านค้าที่เข้าร่วมโครงการ ใช้สิทธิ

ม33เรารักกัน สนับสนุนวงเงินสิทธิ ช่วยเหลือผู้ประกันตน ม33 ใช้สิทธิ

•

ເປັດເປົ່າຕັ້ວ

**6**}

### G ขั้นตอนการยืนยันตัวตนเพื่อใช้งาน G-Wallet

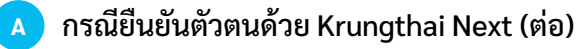

| 1:                                                                  | 3                                                                        | 14                                                                             |                                                           |                                                                | 15                               |
|---------------------------------------------------------------------|--------------------------------------------------------------------------|--------------------------------------------------------------------------------|-----------------------------------------------------------|----------------------------------------------------------------|----------------------------------|
| 9:41                                                                | .แ ବ 🖿                                                                   | 09:41                                                                          | l ♥ ■<br>(→                                               | 09:41                                                          | .แ≈■<br>Iาดัง <i>⊈</i> ี (→      |
| ข้อมูลบัตรประชาชน                                                   | Ľ                                                                        | G Wallet กระเป๋าสุขภา                                                          | พ วอลเล็ต สบม.                                            | G Wallet กระเบ้า                                               | าสุขภาพ วอลเล็ต สบม.             |
| ชื่อภาษาไทย<br>ชื่อภาษาอังกฤษ<br>เลขบัตรประชาชน<br>วัน เดือน ปีเกิด | นายวายุ มีตังค์<br>Wayuu Metang<br>1 1004 00196 85 4<br>31 มี.ค. 2538    | กำลังตรวจสอบข้อ<br>ระบบจะแจ้งผลการสมัครผ่าน<br>หรือกดปุ่ม "ตรวจสถานะล่าสุ      | <b>มูล</b><br>แอปฯ เป้าสัง<br>ด*                          | G Wallet<br>ใช้สิทธิตามมาตรการกระต่<br>และพันษุเกรษฐกิจ เพื่อค | u<br>utne<br>HdhHān >            |
| ข้อมูลเพิ่มเติม                                                     | C                                                                        | ตรวงสถานะล่าสุด                                                                | G                                                         | 🛱 ເຕັນເຈັນ                                                     | 🔯 ໂອນເຈັນ                        |
| กลุ่มอาชีพ<br>อาชีพ<br>อาชีพย่อย<br>รายได้ต่อเดือน                  | ธุรกิจส่วนตัว<br>เกษตร - กสิกรรม<br>ทำไร่อ้อย<br>50,000 - 100,000<br>บาท |                                                                                | Rianz 3                                                   | Ar 20 of 1 and                                                 | ninsy<br>and<br>and<br>thans y   |
| บอร์โทรศัพท์มือถือ<br>วีเมล va                                      | 095-000-9988<br>ayu.metang@ktb.com                                       |                                                                                |                                                           |                                                                |                                  |
| ที่อยู่ตามบัตรประชาชน                                               | C                                                                        |                                                                                |                                                           |                                                                |                                  |
| ข้อมูลที่อยู่<br>F                                                  | 22 ชอยรางวัด แขวง<br>เลองเตย เขตคลองเตย                                  | คม้าแรก ข่าวสาร                                                                | <b>ชีชี ผู้ว่</b><br>บริการ ตั้งค่า                       | กิ 🛱<br>หน้าแรก ข่าวสาร                                        | ušnis dvin                       |
| ยืนยันข้                                                            | iaųa                                                                     |                                                                                |                                                           |                                                                |                                  |
| ตรวจสอบและ                                                          | เย็นยันข้อมูล                                                            | เมื่อสมัครสำเร็จ<br>จะค้างอยู่หน้า "r<br>ข้อมูล" เลือก "ตร<br>ล่าสุด" เพื่อดูเ | การ์ดวอลเล็ต<br>ำำลังตรวจสอบ<br>เวจสอบสถานะ<br>มลการสมัคร | หน้าจอเมื่อ<br>สำเร็จ กด                                       | สมัคร G Wallet<br>เไปที่หน้าหลัก |

▼⊿ 12:3

16.000

**t**ชัสิทธิ

ยิ่งใช้ยิ่งได้

ใช้สิทธิ

•

ເປັດເປົ້າຕັ້ວ

ม33เรารักกัน

สนับสนุนวงเงินสิทธิ ช่วยเหลือผู้ประกันตน ม33 ใช้สิทธิ

E-Voucher กระตุ้นเศรษฐกิจ

20

หน้าจอใช้สิทธิ

โครงการภาครัฐ

ผ่านร้านค้าที่เข้าร่วมโครงการ

63

13

#### ขั้นตอนการยืนยันตัวตนเพื่อใช้งาน G-Wallet G

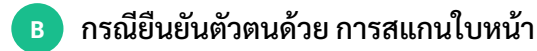

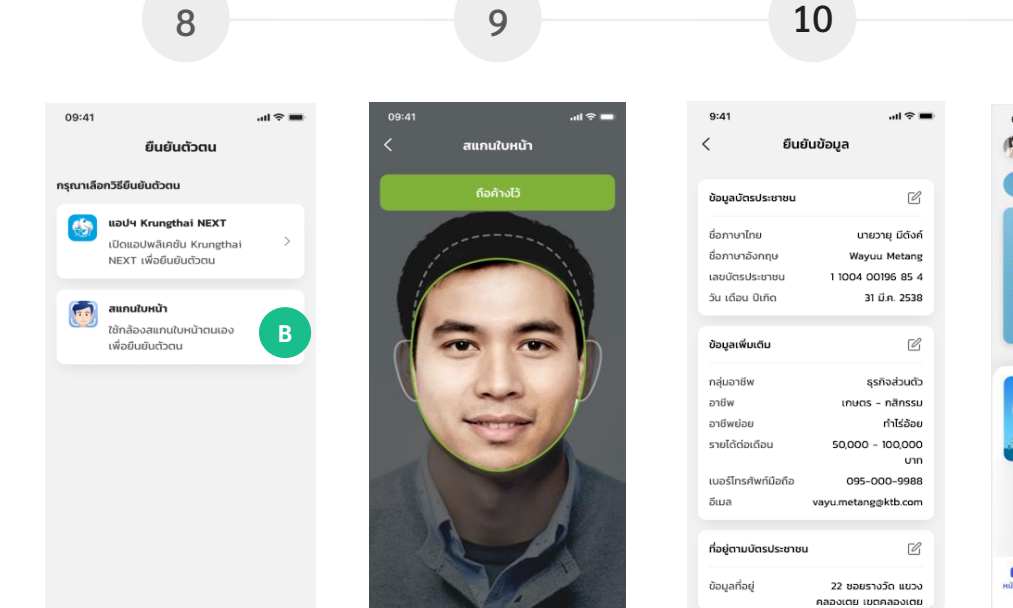

ยืนยันตัวตนด้วยการ

สแกนใบหน้า

#### ยืนยันข้อมูล

ตรวจสอบและยืนยัน ข้อมูล

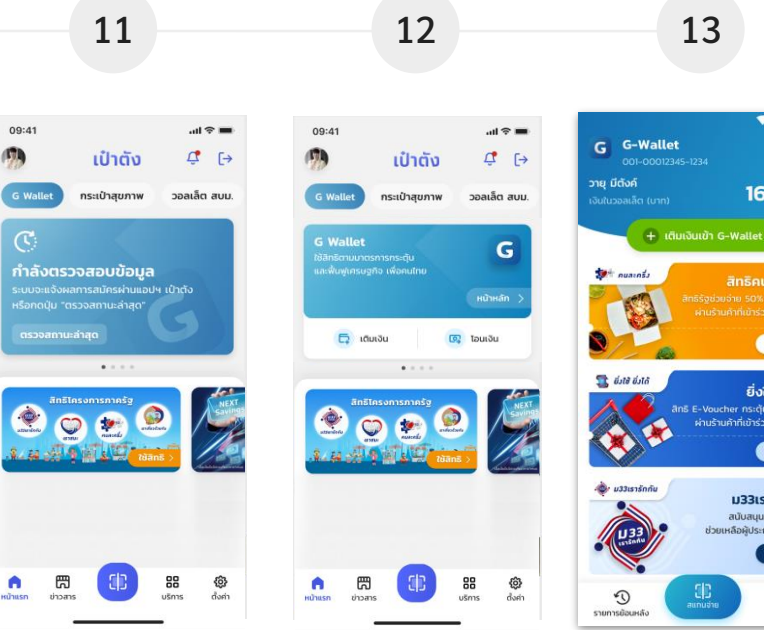

เมื่อสมัครสำเร็จ การ์วอลเล็ต จะค้างอยู่หน้า "กำลัง ตรวจสอบ<sup>ู้</sup>ข้อมูล" เลือก "ตรวจสอบสถานะ้ล่าสุด" เพื่อ ดผลการสมัคร

หน้าจอเมื่อสมัคร G Wallet สำเร็จ กดไปที่ หน้าหลัก

เลือกวิธีการยืนยันตัวตน

V 1 125

2,000

0

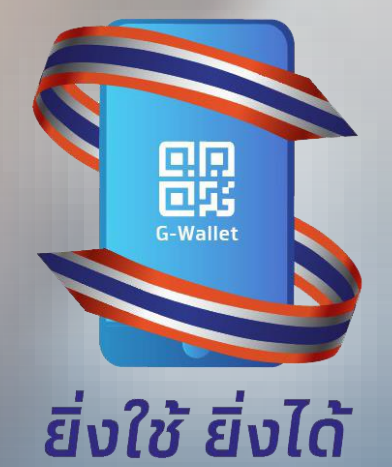

## การใช้สิทธิโครงการ ยิ่งใช้ยิ่งได้

### การใช้จ่ายสิทธิโครงการยิ่งใช้ยิ่งได้ - ชุำระด้วย G-Wallet

้ชำระเงิน G-Wallet ในช่วง 5 เดือน (ก.ค. - พ.ย. 64) เพื่อรับสิทธิ E-Voucher ตามเงื่อนไขของโครงการ

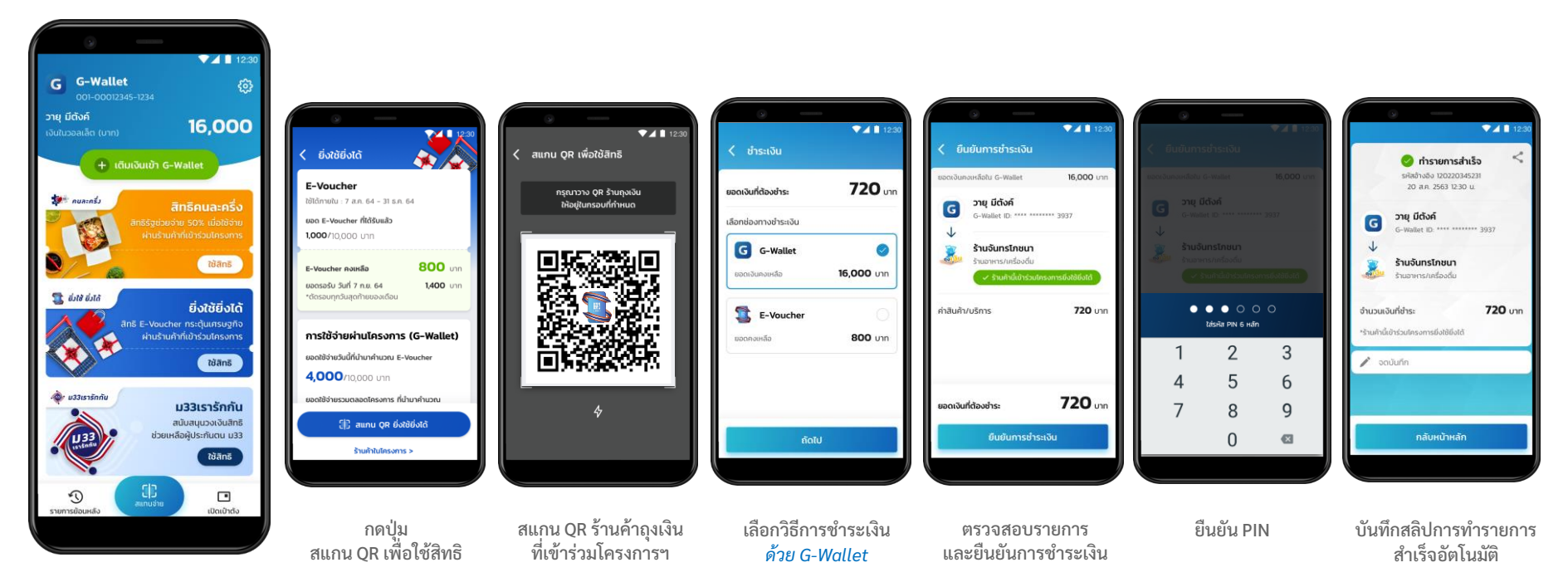

กด Banner ของโครงการฯ

ยิ่งใช้ ยิ่งได้

### أن الم أن الم

### การใช้จ่ายสิทธิโครงการยิ่งใช้ยิ่งได้ - ชำระด้วยสิทธิ E-Voucher

ชำระสิทธิ E-Voucher ในช่วง 5 เดือน (ส.ค. - ธ.ค. 64)

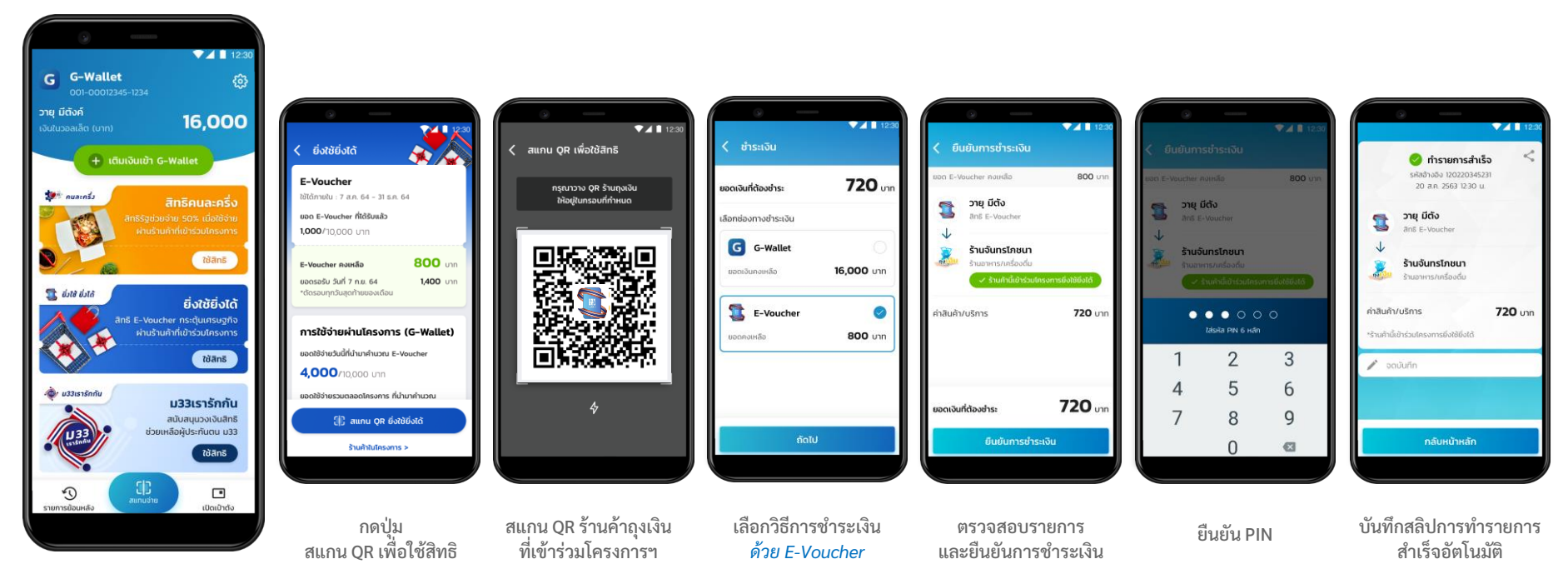

กด Banner ของโครงการฯ

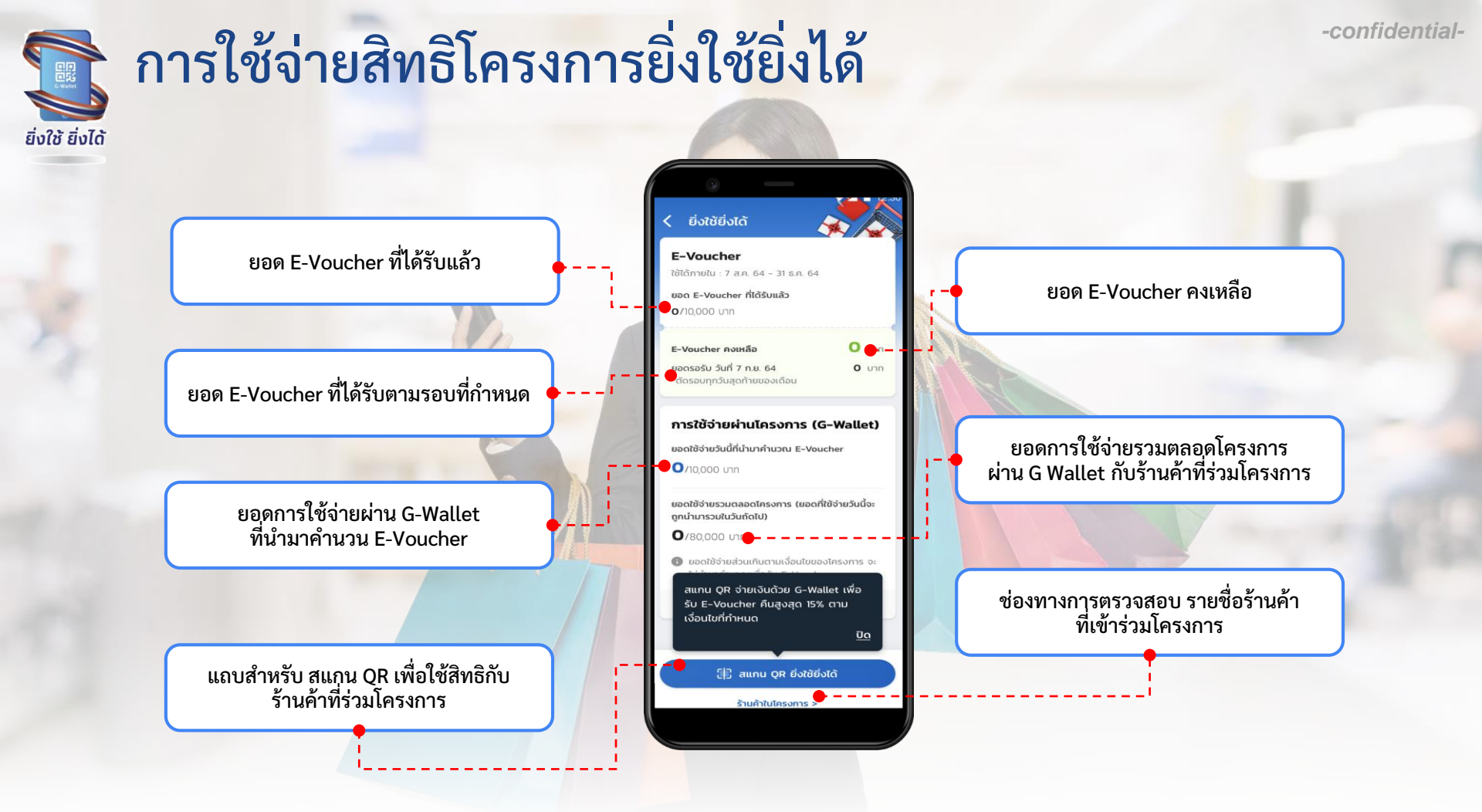

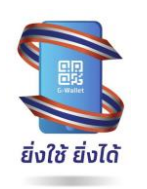

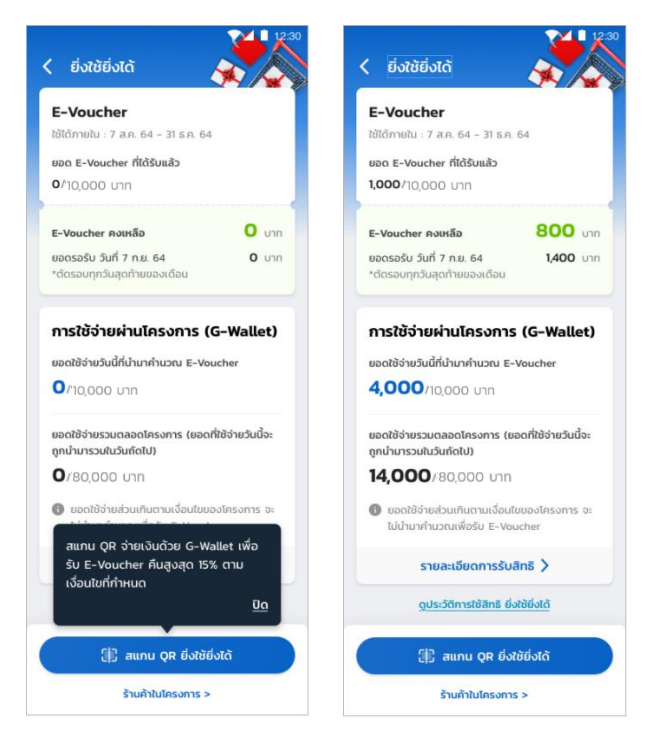

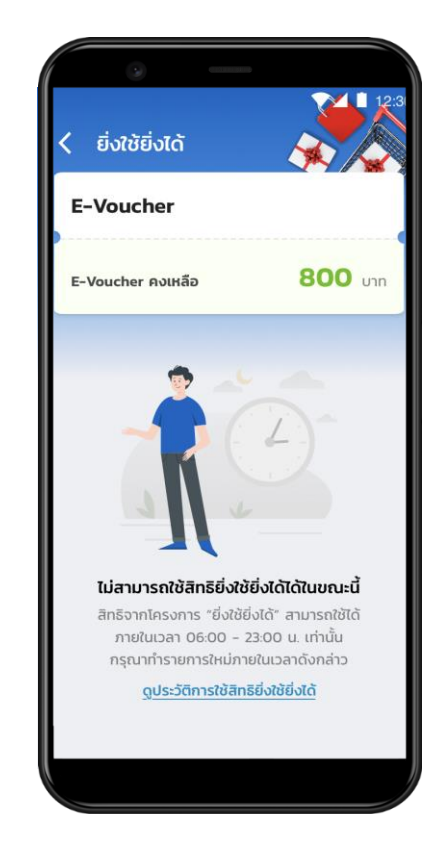

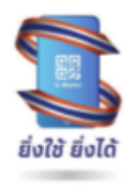

<u>ตัวอย่าง</u>

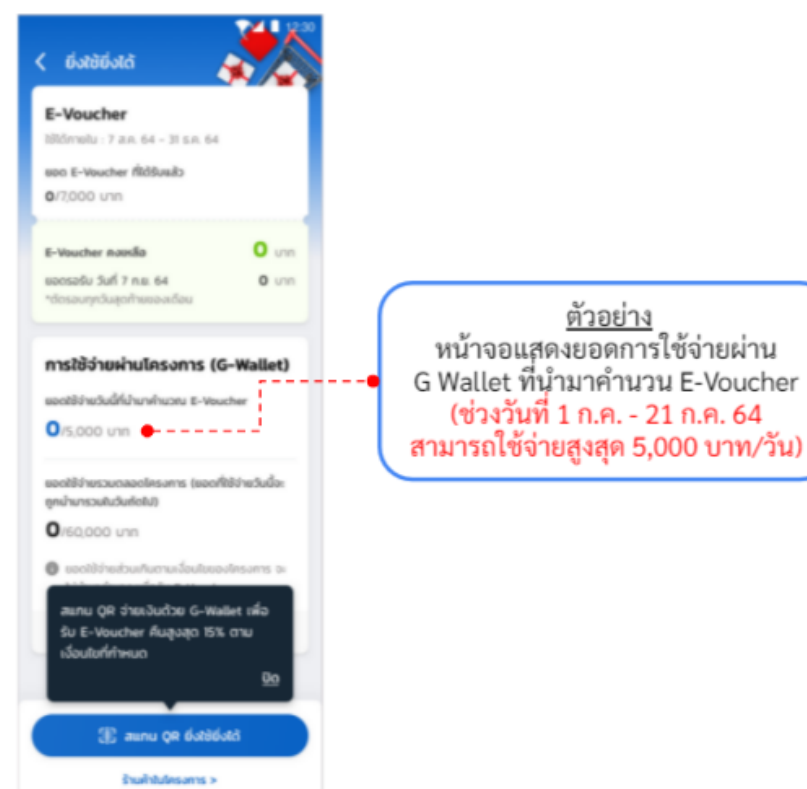

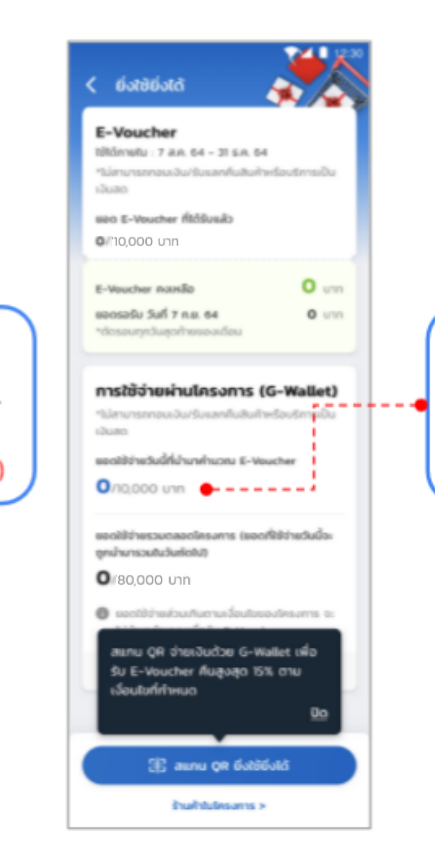

<u>ตัวอย่าง</u> หน้าจอแสดงยอดการใช้จ่ายผ่าน G Wallet ที่นำมาคำนวน E-Voucher (ช่วงวันที่ 22 ก.ค. - 30 พ.ย. 64 สามารถ ใช้จ่ายสูงสุด 10,000 บาท/วัน)

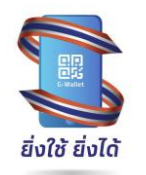

#### -confidential-

กรณียอดสะสมใกล้เต็มจำนวน

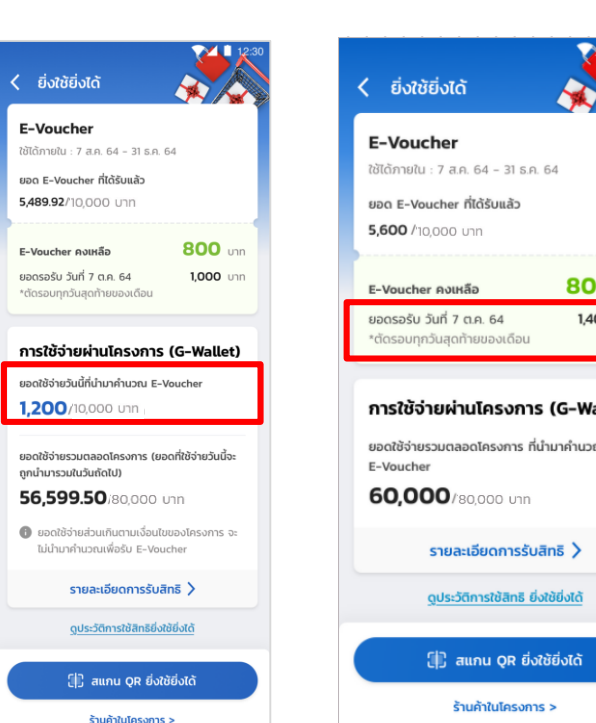

กรณีสะสม E-Voucher เต็มจำนวน

| 12:30                      | < ยิ่งใช้ยิ่งได้                                                                                                    |
|----------------------------|----------------------------------------------------------------------------------------------------|
|                            | <b>E-Voucher</b><br>ใช้ได้ภายใน : 7 ส.ค. 64 - 31 ธ.ค. 64<br><b>ยอด E-Voucher ที่ได้รับแล้ว</b><br><b>7,000</b> /10,000 บาท |
| <b>800</b> חרט<br>1400 חרט | E-Voucher คงเหลือ 800 บาท                                                                                                  |
| 5-Wallet)<br>คำนวณ         | การใช้จ่ายผ่านโครงการ (G-Wallet)<br>ยอดใช้จ่ายรวมตลอดโครงการ ที่น่ามาคำนวณ<br>E-Voucher<br>60,000/80,000 บาท               |
|                            | ท่านได้รับยอด E-Voucher ครบ 10,000 บาท<br>ตามเงื่อนไขของโครงการแล้ว                                                        |
| >                          | รายละเอียดการรับสิทธิ >                                                                                                    |
| <u>งได้</u>                | ดูประวัติการใช้สิทธิยิ่งใช้ยิ่งได้                                                                                         |
| ວໄດ້                       | []] สแกน QR ยิ่งใช้ยิ่งได้                                                                                                 |
|                            | ร้านค้าในโครงการ >                                                                                                    |

ก่อนรับ E-Voucher รอบสุดท้าย

รายละเอียดการรับสิทธิ 🔪

ดูประวัติการใช้สิทธิ ยิ่งใช้ยิ่งได้

🏦 สแกน QR ยิ่งใช้ยิ่งได้

ร้านค้าในโครงการ >

หลังรับ E-Voucher รอบสุดท้าย

สิ้นสุดระยะเวลาสะสม E-Voucher (หลัง 30 พ.ย. 64)

| ยิ่งใช้ยิ่งได้                                                                                            | 12:30              | < ยิ่งใช้ยิ่งได้                                                                                            |
|----------------------------------------------------------------------------------------------------|--------------------|----------------------------------------------------------------------------------------------------|
| <b>:-Voucher</b><br>ໃຕ້ກາຍໃນ : 7 ສ.ຄ. 64 - 31 ຣ.ຄ<br>ອດ E-Voucher ທີ່ໄດ້ຮັບແລ້ວ<br><b>000</b> /10,000 ບາກ | . 64               | <b>E-Voucher</b><br>ໃช້ໄດ້ກາຍໃນ : 7 ສ.ຄ. 64 ~ 31 ຣ.ຄ. 64<br>ຍອດ E-Voucher ກີ່ໄດ້ຮັບແລ້ວ<br>1,000/10,000 ບາກ |
| -Voucher คงเหลือ                                                                                          | 800 unn            | E-Voucher คงเหลือ 800 เภ                                                                                    |
| <b>i-Voucher</b><br><b>14,000</b> /80,000 Unn                                                             |                    | 14,000/80,000 บาท                                                                                           |
| 14,000/80,000 บาท<br>1 ไม่สามารถสะสบ E-Voucher                                                            | เพิ่มได้ เนื่องจาก | ไม่สามารถสะสม E-Voucher เพิ่มได้ เมื่องจาก<br>สิ้นสุดระยะเวลาการสะสมยอดใช้จ่ายเพื่อรับ                      |
| E-Voucher                                                                                                 | 1021914920         | E-Voucher                                                                                                   |
| รายละเอียดการรับ<br>ดูประวัติการใช้สิทธิ ยี                                                               | งสิทธิ >           | <u>ดูประวัติการใช้สิทธิ ยิ่งใช้ยิ่งได้</u>                                                                  |
| []] ສແກນ QR ຍິ່ງ                                                                                          | สชัยิ่งได้         | (1) สแกน QR ยิ่งใช้ยิ่งได้                                                                                  |
| ร้านค้าในโครงกา                                                                                           | is >               | ร้านค้าในโครงการ >                                                                                          |

ก่อนรับ E-Voucher รอบสุดท้าย

หลังรับ E-Voucher รอบสุดท้าย

### การใช้จ่ายสิทธิโครงการยิ่งใช้ยิ่งได้

กรณีไม่สามารถทำรายการใช้จ่ายด้วย E-Voucher

ยิ่งใช้ ยิ่งได้

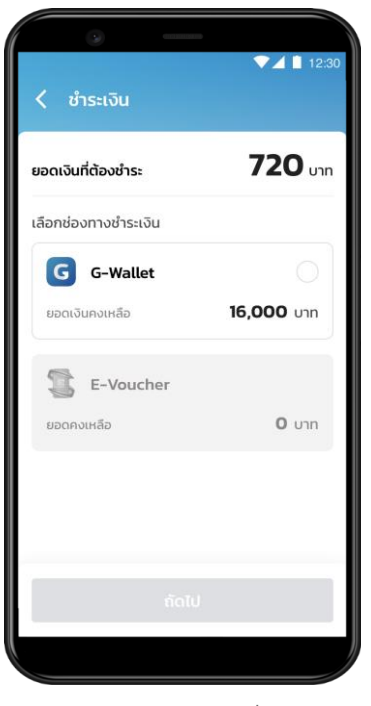

ยอด E-Voucher คงเหลือเป็น 0 บาท

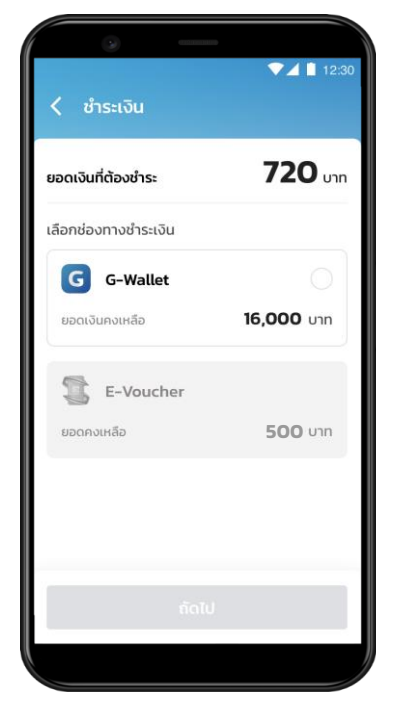

ยอด E-Voucher คงเหลือน้อยกว่า ยอดเงินที่ต้องชำระ

### การตรวจสอบรายการใช้สิทธิ โครงการยิ่งใช้ยิ่งได้

ตรวจสอบรายการย้อนหลังผ่าน G Wallet กับร้านค้าที่เข้าร่วมโครงการ

ยิ่งใช้ ยิ่งได้

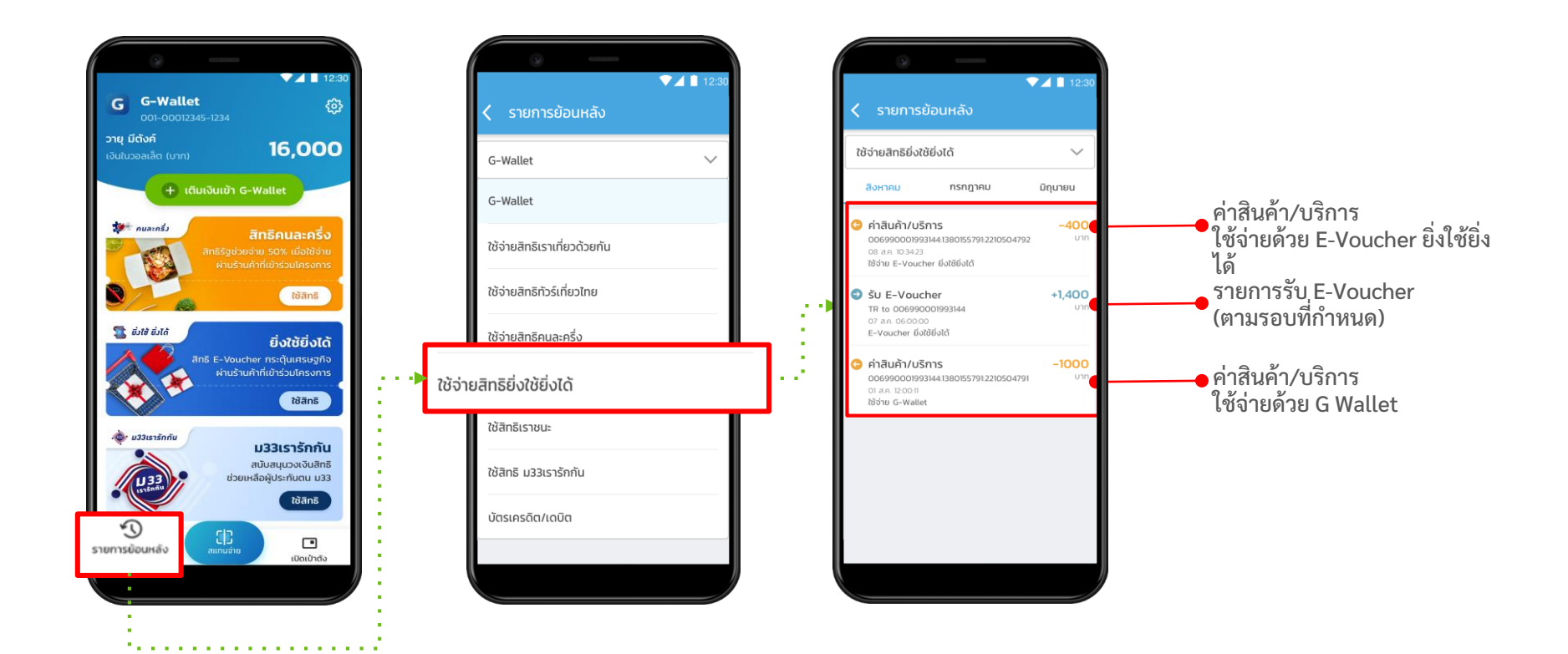

-confidential-

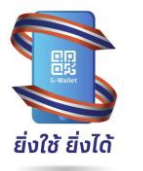

กรณีผู้ใช้งาน G Wallet แต่ยังไม่ได้มีการ Dipchip/Krungthai NEXT/Face to face

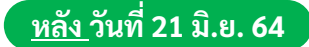

#### เลือกวิธียืนยันตัวตน

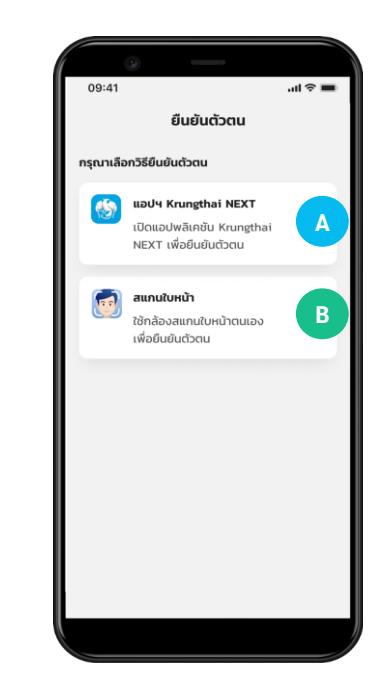

หน้าจอ Banner ใช้สิทธิ โครงการภาครัฐ

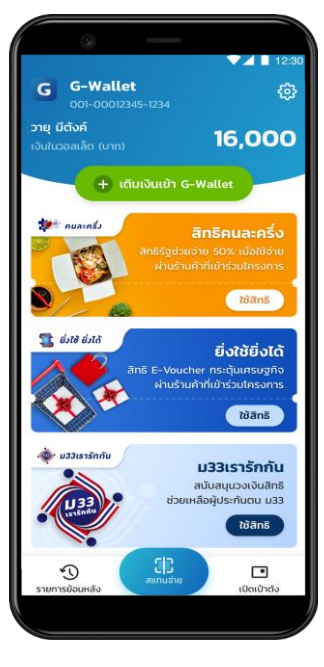

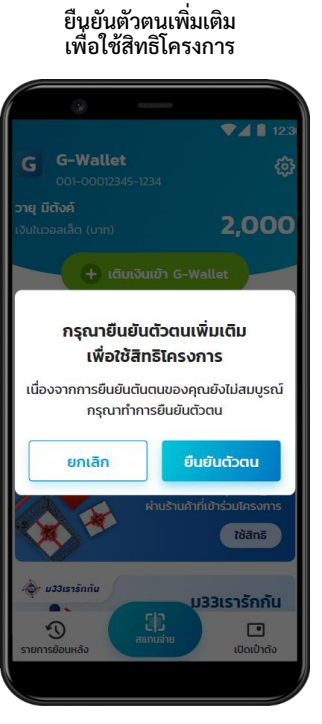

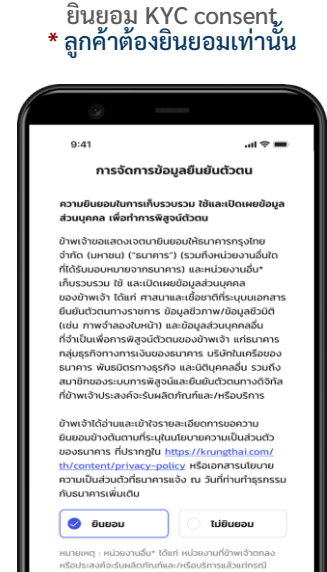

กสายเหตุ กายอง เออร์ และเกมา กระบองสายเกมส์เหตุ เกมร์ ฟรือประกองค์จะรับผลิตภัณฑ์และ/หรือบริการแล้วแต่กรณ์ มนแอปพลิเคชันเป้าตั้ง และแอปพลิเคชันอื่น ๆ ซึ่งรวมถึง กระกรวงการคลังและหน่วยงานอื่น ๆ ในอนาคต

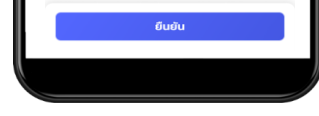

-confidential-

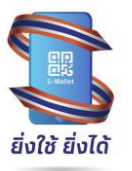

### การใช้จ่ายสิทธิโครงการยิ่งใช้ยิ่งได้

กรณีผู้ใช้งาน G Wallet แต่ยังไม่ได้มีการ Dipchip/Krungthai NEXT/Face to face <u>หลัง วันที่ 21 มิ.ย. 64</u>

กรณียืนยันตัวตนด้วย Krungthai Next

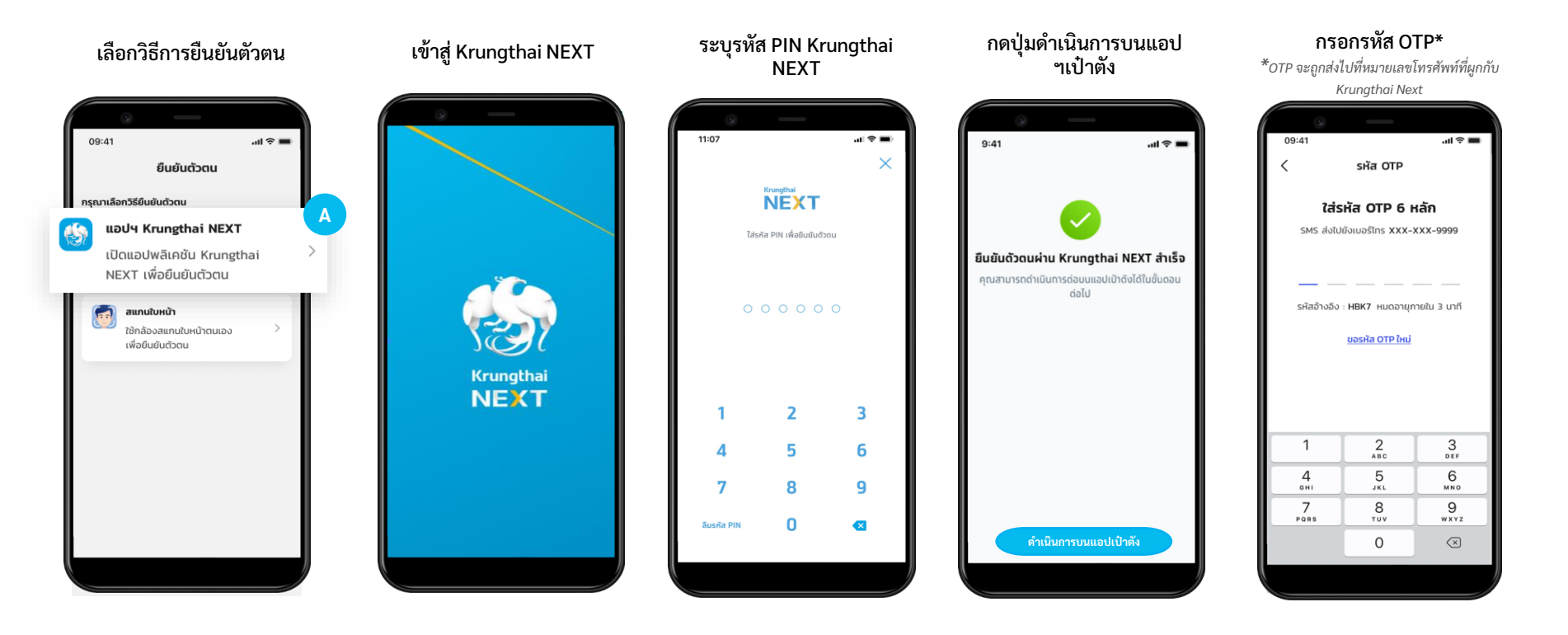

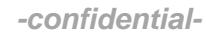

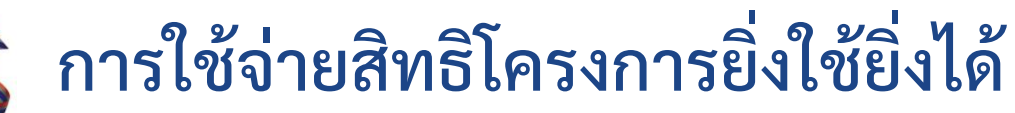

กรณีผู้ใช้งาน G Wallet แต่ยังไม่ได้มีการ Dipchip/Krungthai NEXT/Face to face <u>หลัง วันที่ 21 มิ.ย. 64</u>

กรณียืนยันตัวตนด้วย Krungthai Next (ต่อ)

al 🕆 🔳 9:41 ยืนยันข้อมูล C ข้อมูลบัตรประชาชน ชื่อภาษาไทย นายวายุ มีดังค์ ชื่อภาษาอังกฤษ Wayuu Metang ยืนยันข้อมูล

ตรวจสอบและยืนยันข้อมูล

ยิ่งใช้ ยิ่งได้

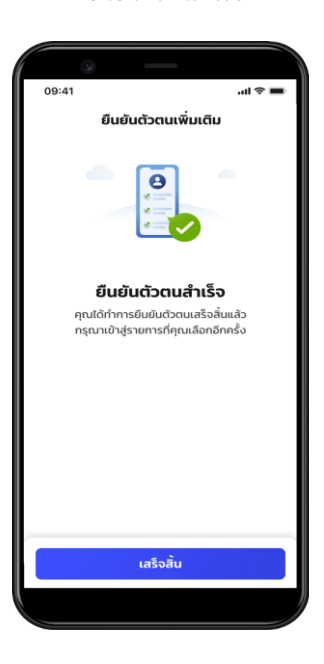

ยืนยันตัวตนสำเร็จ

#### หน้าจอ Banner ใช้สิทธิ โครงการภาครัฐ 12 G G-Wallet 63 วาย มีตั้งค์ 16.000 🕂 เติมเงินเข้า G-Wallet 0112-02 វៃមិតិពនី 🟦 ยิ่งใช้ ยิ่งได้ ยิ่งใช้ยิ่งได้

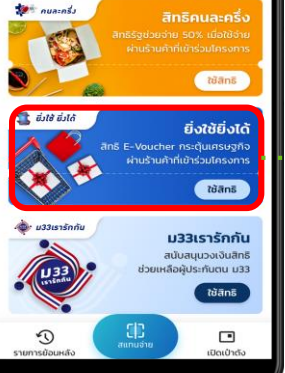

#### กดใช้สิทธิก่อน วันที่ 1 ก.ค. 64

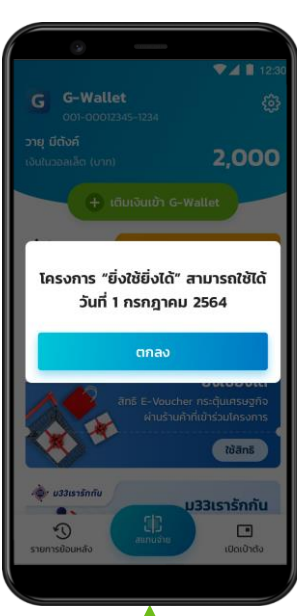

#### กดใช้สิทธิหลัง วันที่ 1 ก.ค. 64

| ยิ่งใช้ยิ่งได้                                                                                                    | × /4                                                                                              |
|----------------------------------------------------------------------------------------------------|---------------------------------------------------------------------------------------------------|
| E-Voucher                                                                                                    |                                                                                                   |
| ใช้ได้ภายใน : 7 ส.ค. 64 - 31 ธ.ค. 6                                                                                                    | 4                                                                                                 |
| ยอด E-Voucher ที่ได้รับแล้ว                                                                                                    |                                                                                                   |
| o/10,000 unn                                                                                                    |                                                                                                   |
|                                                                                                    |                                                                                                   |
| E-Voucher คงเหลือ                                                                                                    | <b>O</b> unr                                                                                      |
| ยอดรอรับ วันที่ 7 ก.ย. 64                                                                                                    | <b>O</b> U10                                                                                      |
| ยอดใช้จ่ายวันนี้ที่นำมาคำนวณ E-Ve<br>0/10,000 บาท                                                                                                    | oucher                                                                                            |
| ยอดใช้จำยวันนี้ที่นำมาคำนวณ E-Ve<br>O/10,000 บาท<br>ยอดใช้จ่ายรวมตลอดโครงการ (ยอด<br>ถูกนำมารวมในวันถัดไป)<br>O/80,000 บาท                                                                                                    | oucher<br>าที่ใช้จ่ายวันนี้จะ                                                                     |
| ขอดใช้ร่ายรับนี้ที่นำมาคำนวณ E-Vo<br>O/10,000 บาท<br>ขอดใช้ร่ายรวมตลอดโครงการ (ขอด<br>ถูกนำมารวมในอันถัดไป)<br>O/80,000 ปาท<br>@ ขอดใช้ร่ายส่วนเกิมตามเรื่อนไปต                                                                                                    | oucher<br>าที่ใช้จ่ายวันนี้จะ<br>ของโครงการ จะ                                                    |
| ยอดใช้รับยันได้มันหลังมอก E-W<br>0/10,000 บาก<br>ยอดใช้รับรวมตออดโครอการ (ยอด<br>การ์มาระชนรับติสาม)<br>0/80,000 บาก<br>1 ยอดใช้ร่ายเงินด้วย G-W<br>รับ E-Voucher กันสูงสุด 15<br>เงื่อนไขที่กำหนด                                                                           | oucher<br>ที่ใช้จ่ายวันนี้จะ<br>JoolAsoms จะ<br>Aallet เพื่อ<br>3% ตาม<br><u>ปิด</u>              |
| ขอดชีร้ายวันดีที่มามากับอาน E-W<br>O/10,000 บาท<br>ของชีร้ายรวมตอดไกรอาการ (เยอะ<br>อากับการอนันวันกับไป<br>อากับการอนันวันกับบาท<br>อามออชีรายเรียนกับนด้วย G-W<br>รับ E-Voucher คันสูงสุด 15<br>เงื่อนใชกีกำานนด<br>EE: สมเกน QR อ์กส์อิ                                   | รมcher<br>ภที่ใช้จ่ายวันนี้จะ<br>วองโครงการ จะ<br>หลและ เพื่อ<br>รัช ตาม<br><u>ปิด</u><br>ยังได้  |
| ຍອດປີອຳນວິນມີທີ່ນຳມາກຳນວາມ E-W<br>O /10,000 ປາກ<br>ອນອດໄອ້ອຳນວນຕອອດໄກຣອກາຣ (ມອດ<br>ອາກຳມາລວມຜົນລົກຄັບ)<br>O /80,000 ປາກ<br>O ມອດໄອ້ອຳນະເຈັບແກ້ນ<br>ຜູ້ມານ QR ອຳນາເຈັບແດ້ວນ G-W<br>ຮັບ E-Voucher ກິນສູຈສຸດ 15<br>ເຈັ້ວນໃນກຳການເດ<br>ເຊິ່ງ ສແກນ QR ຍົດໃຫ້                      | รมcher<br>ภที่ใช้จ่ายวันนี้จะ<br>มองโครงการ จะ<br>สมแอะ เพื่อ<br>รั% ตาม<br><u>ปิด</u><br>ยิ่งได้ |
| ขอสร้างมันให้นำมากำบอณ E-W<br>O/10,000 บาก<br>ขอสร้างของเกลอกเรือการ (เขอ<br>ตุกน้ำมาระปะในรับเสียง)<br>O/80,000 บาก<br>@ ขอสร้างประเทศบานเรือนไขก<br>สแตน QR จำแห้งเสียง G-W<br>รัฐม E-Voucher คั้นสูงสุด 15<br>เรื่อนไขเก้ากามด<br>C[]: สแตน QR ตั้งสร้<br>E-Punchulansons | อนcher<br>ภที่ใช้จ่ายวันนี้จะ<br>ของโครงการ จะ<br>สมไตร เพื่อ<br>% ตาม<br>บิด<br>ยิ่งใต้          |

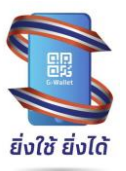

### การใช้จ่ายสิทธิโครงการยิ่งใช้ยิ่งได้

กรณีผู้ใช้งาน G Wallet แต่ยังไม่ได้มีการ Dipchip/Krungthai NEXT/Face to face <u>หลัง</u> วันที่ 21 มิ.ย. 64

-

#### 🖪 กรณียืนยันตัวตนด้วย การสแกนใบหน้า

| เลือกวิธีการยืนยันตัวตน                                                                                                    | เตรียมสแกนใบหน้า                                                                                                    | ยืนยันตัวตนด้วยการ<br>สแกนใบหน้า         | ตรวจสอบและยนยน<br>ข้อมูล | นาบตรบระชาชน<br>ไปทำการยืนยันตัวตน                                                        |
|----------------------------------------------------------------------------------------------------|----------------------------------------------------------------------------------------------------|------------------------------------------|--------------------------|-------------------------------------------------------------------------------------------|
| 09:41ເຊ ຈ =<br>ຍົບຍັນດັວຕນ<br>ກຣຸດກາເລັອກວັຣິຍົນຍົນດ້ວດນ<br>ເອີວາ ແອປປ Krungthai NEXT<br>ເປັດແອປປະລິເກຍັນ Krungthai ><br>NEXT ເທື່ອຍົມຍົນດ້ວດນ | 09-41แ * =<br>สแกนใบหน้า                                                                                                    | 09:41เร⊽ ■<br>< สแกนใบหน้า<br>ทีอค้างไว้ | ອະ41                     | 09:41เจ                                                                                   |
| สแกนใบหน้า         B           ใช้กล้องสแกนใบหน้าตนเอง         >           เพื่อยืนยันตัวตน         >                                          | ແຕ້ຮົຍມາສແກນເໃບາາເບົ້າ<br>ແກແນ່ຫນ້າດແມວສຳກະຣັບຄືນແກ່ວອດກັບ<br>ເຮັດຄຳນັ້ນໄຮວ່າເປັນເຢັນດອກເບາດແມ່ລດດກັບ<br>ທີ່ ແກແນນເກົ່າ ບິແລດເຫັຍວາຍ ເມີລກ່າວຈຳເກັບເປັນ<br>ທີ່ ລາວເປັນກະບ້ານບາກຣອບກໍ່ກຳເສເດ ໂມ່ນິດຄົ້ວ ຕາ<br>ອນຸກ ປາກ ແລະກາວ |                                          | ษันชันข้อมูล             | กรุณานำบัตรประชาชนไปยืนยัน<br>ตัวตนที่ตู้ ATM หรือสาขา<br>ธ.กรุงไทย เพื่อดำเนินการต่อ<br> |

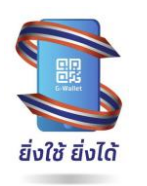

กรณีผู้ใช้งาน G Wallet มีการกดอัพเดทเป๋าตั้ง แต่ยังไม่ได้มีการ Dipchip/Krungthai NEXT/Face to face หลัง วันที่ 21 มิ.ย. 64

#### กรณียืนยันตัวตนด้วย การสแกนใบหน้า (ต่อ)

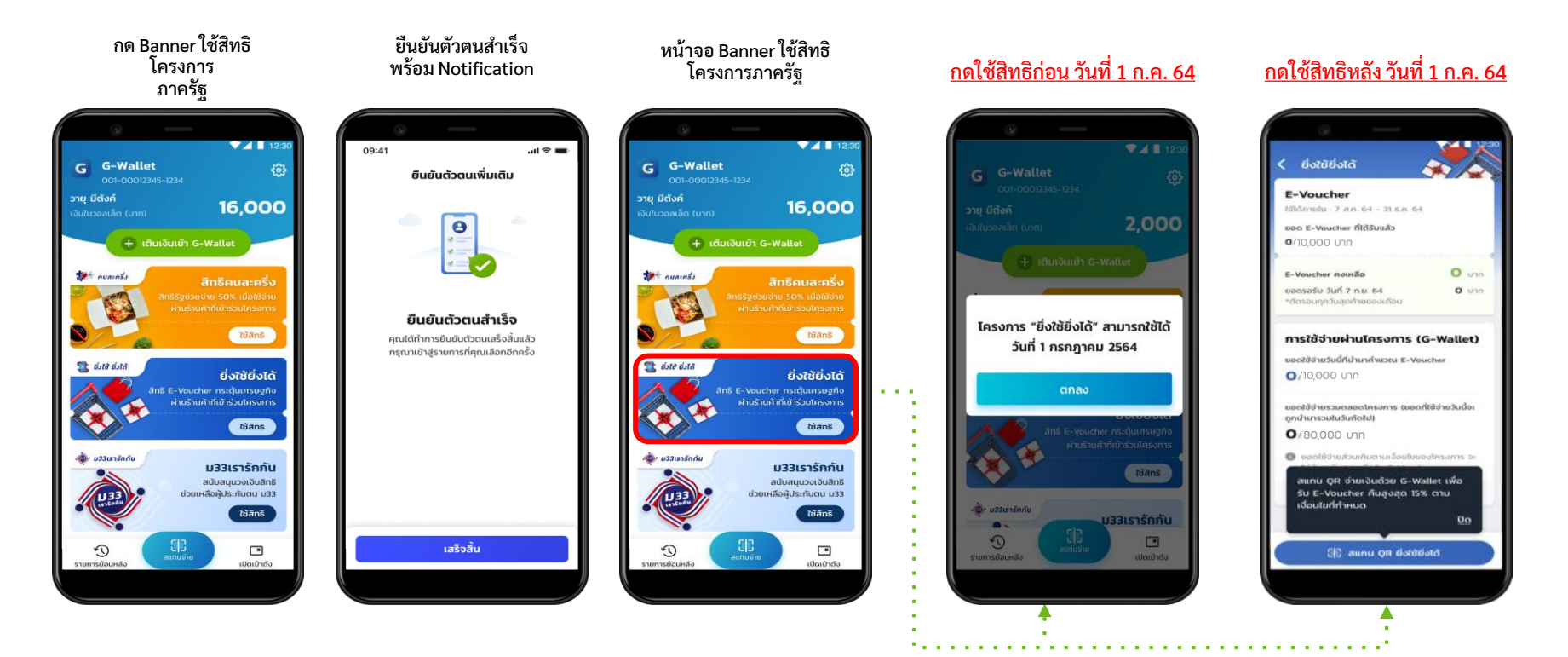

-confidential-

N.Loomo.

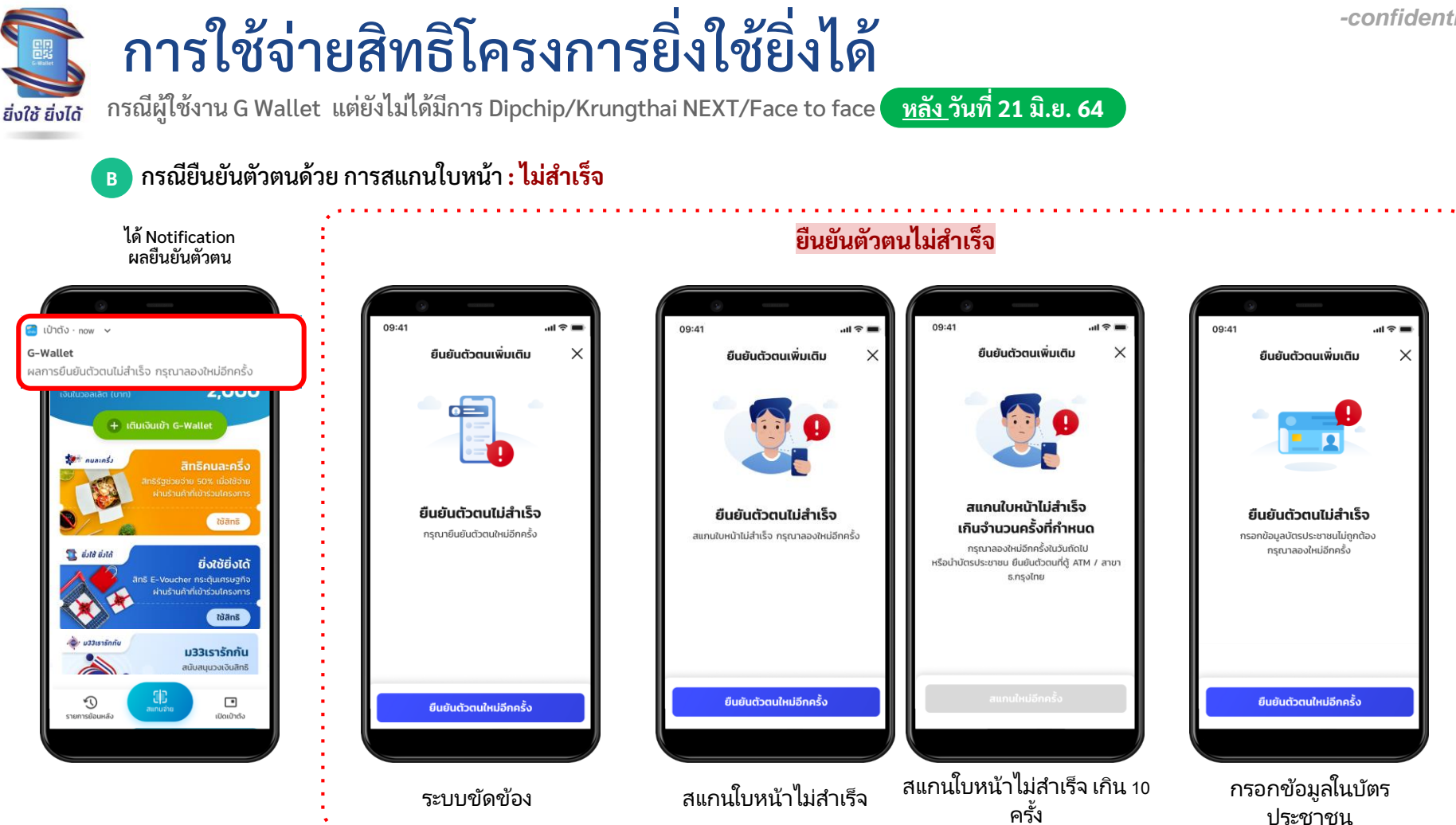

นำบัตรประชาชนไปหำการยืนยันตัวตน

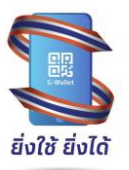

### การใช้จ่ายสิทธิโครงการยิ่งใช้ยิ่งได้

กรณีผู้ใช้งาน G Wallet แต่ยังไม่ได้มีการ Dipchip/Krungthai NEXT/Face to face <u>หลัง วันที่ 21 มิ.ย. 64</u>

) กรณียืนยันตัวตนด้วย การสแกนใบหน้า (ต่อ) <mark>: ไม่สำเร็จ</mark>

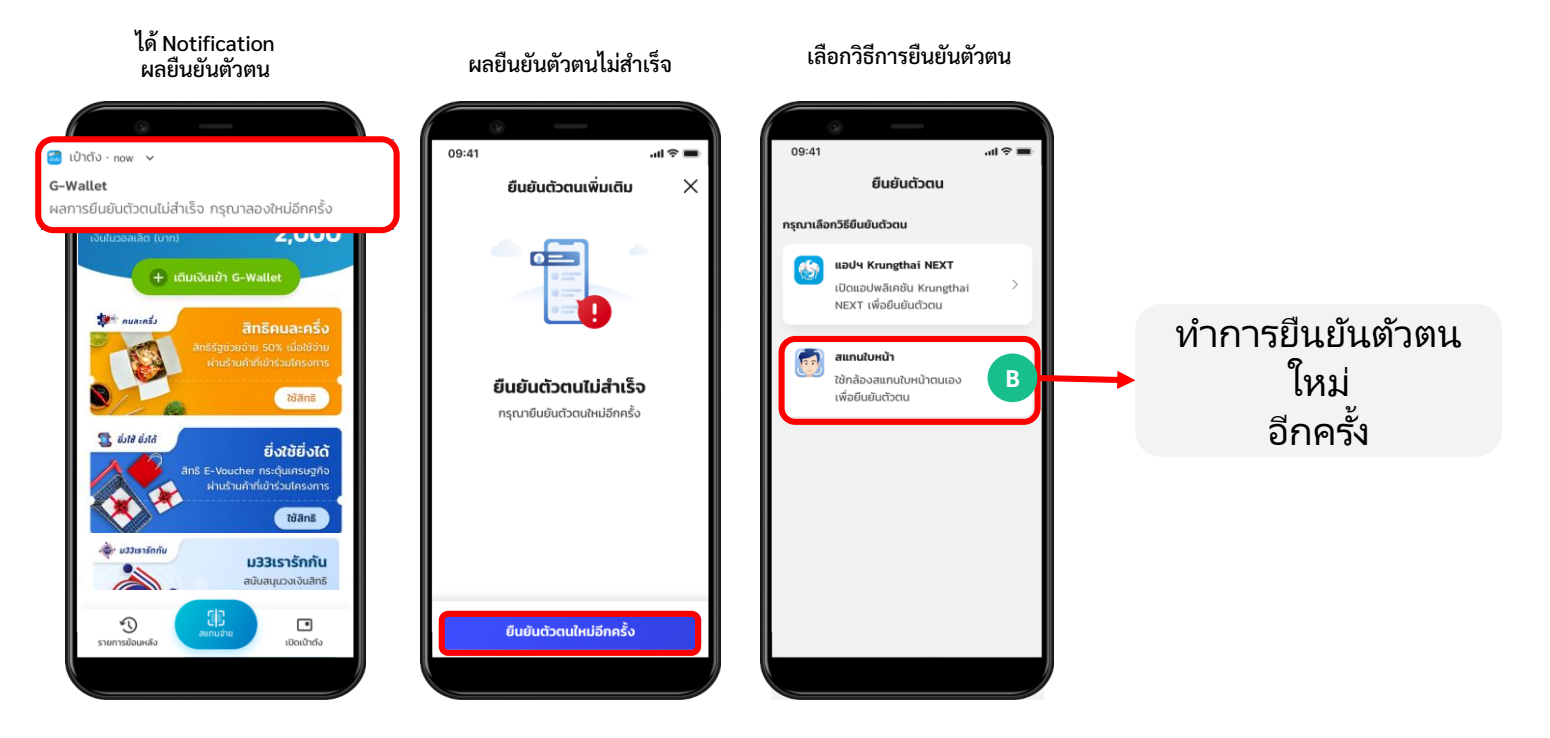

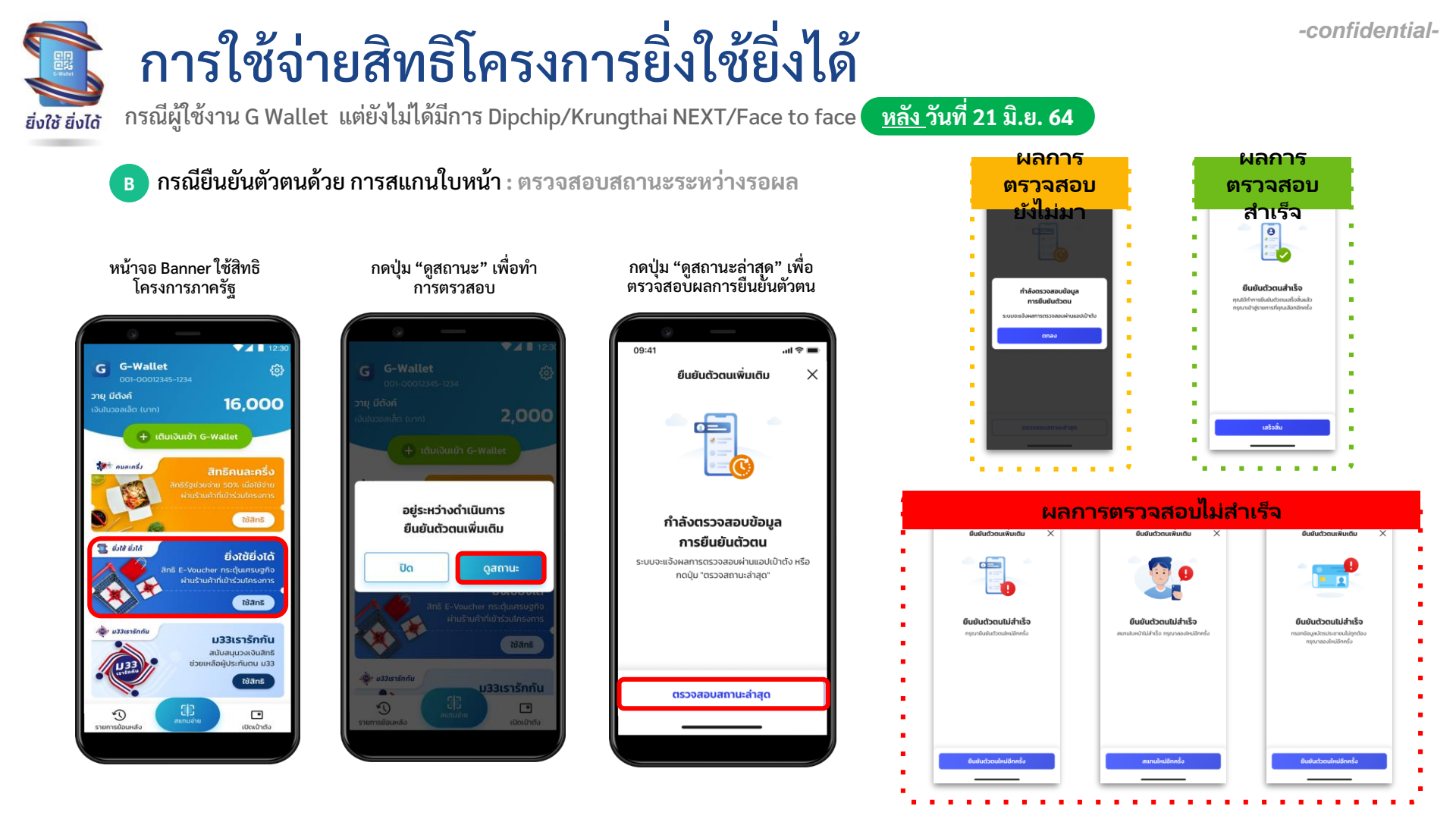

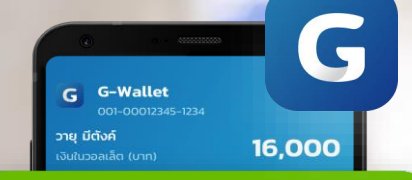

#### + เติมเงินเข้า G-Wallet

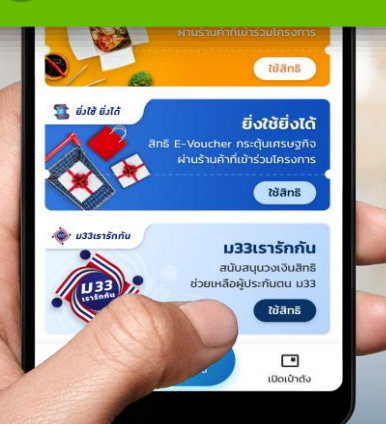

### การเติมเงินเข้า G-Wallet

### ช่องทางการเติมเงิน เข้า G-Wallet

สามารถทำรายการได้ 4 ช่องทางดังต่อไปนี้

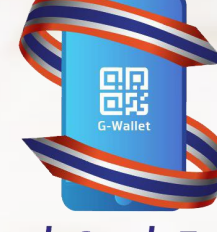

ยิ่งใช้ ยิ่งได้

การเติมเงินด้วย G-Wallet ID ผ่าน Mobile Banking ธนาคารต่างๆ เมนูเติมเงิน/โอนเงิน E-Wallet พร้อมเพย์ และระบุ G Wallet ID 15 หลัก

ເປົ່າຕັ້

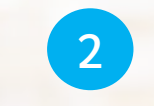

การเติมเงิน G-Wallet ผ่าน บัญชีธนาคารกรุงไทยที่ผูกอยู่บน เป๋าตัง ง่ายๆ แค่มีบัญชีกรุงไทย และผูกบนเป๋าตัง 3

การเติมเงินด้วย QR Code ผ่าน Mobile Banking ธนาคารต่างๆ สแกน QR พร้อมเพย์ จากเป๋าตัง G Wallet ตู้ ATM ธนาคารชั้นนำ ด้วยเมนูเติมเงิน/โอนเงิน E-Wallet พร้อมเพย์ และระบุ G Wallet ID 15 หลัก

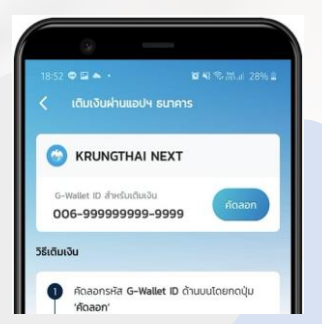

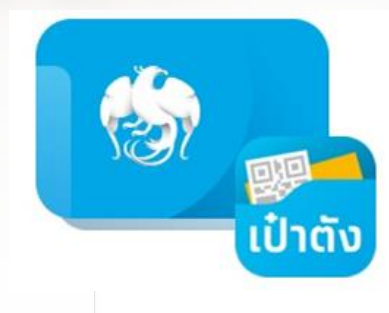

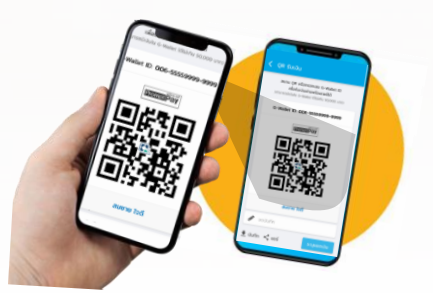

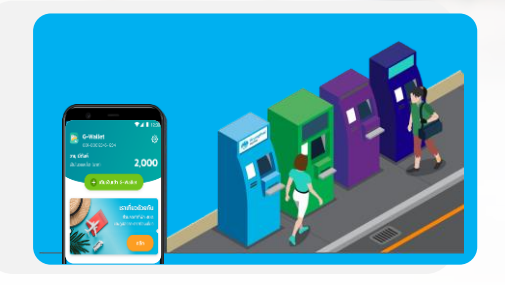

### G การเติมเงินเข้า G-Wallet ด้วย Krungthai NEXT (1/4)

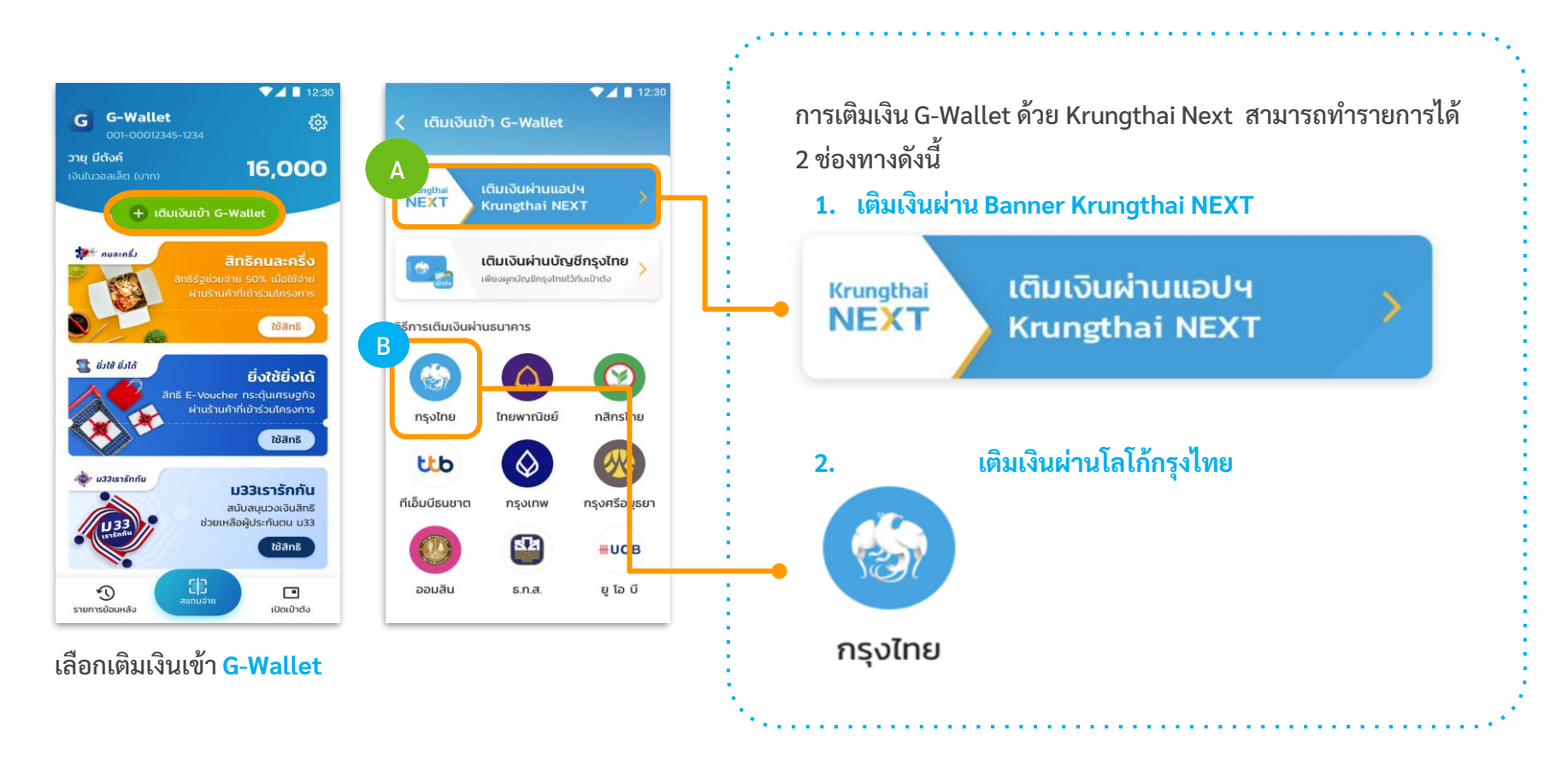

#### การเติมเงินเข้า G-Wallet ด้วย Krungthai NEXT (2/4) G

|   | ٨ |  |
|---|---|--|
|   | A |  |
| 1 |   |  |

การเติมเงิน G Wallet ผ่าน Banner Krungthai NEXT

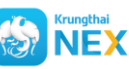

🛞 NEXT เป๋าตั้งเปิด NEXT บนอุปกรณ์โดยอัตโนมัติ

| ▼⊿ 🗎 12:30                                        |                           | 11:07                        | ♀ ■     | < เดิมเงิน                                                   | < ยืนยันรายการ                                                                   | 🗸 เดิมเงินสำเร็จ                                                                                                    |
|---------------------------------------------------|---------------------------|------------------------------|---------|--------------------------------------------------------------|----------------------------------------------------------------------------------|----------------------------------------------------------------------------------------------------|
|                                                   |                           | Krungthai<br>NEXT            | ×       | ອອມກຣັพย์ XXX-X-XXXXX-X<br>4.598.24 ບາກ<br>ເດັນເຈັນ G-Wallet | จาก นายเราเกี่ยว ด้วยกัน<br>ออมทริพย์ XXK-X-XXXX-X<br>ไปยัง นายเราเกี่ยว ด้วยกัน | เลขอ้างอัง 2020063015882687<br>สเขาแต่งวงสอบ<br>อาก นายเราเที่ยว ด้วยกัน                                                     |
| เติมเงินผ่านบัญชีกรุงไทย<br>เพียงลูกดับเชิกรุงไทย |                           | ใส่รหัส PIN เพื่อมีมยันด้วตน |         | G (G-WALLET)                                                 | <ul> <li>e-Wallet X000000000000000000000000000000000000</li></ul>                | ເງຍໂກຍ         XXX-X-XXXXX-X           ໄປຍັນ         ມາມເຮາເກີຍວ ດ້ວຍກັນ           ເອ         e-Wallet         XXXXXXXXXXXXX |
| วิธีการเติมเงินผ่านธนาคาร                         | 1                         | 000000                       |         | XXX XXXX XXX XXX<br>มารายเป็น                                | <mark>ทำธรรมเนียม</mark> 0.00 บาท<br>วิ <mark>นที่ทำรายการ</mark> 30 มิ.ย. 2563  | จำนวนเงิน <b>1.00 บาท</b><br>คำธรรมเนียม 0.00 บาท                                                                            |
| (i) (i) (ii)                                      | Krungthai                 |                              |         | 100.00                                                       | บนทางวยจา                                                                        | วันที่ทำรายการ 30 มิ.ย. 2563 14:15 น.<br>วันที่รายการมีผล 30 มิ.ย. 2563                                                      |
|                                                   | NEXT                      | 1 2                          | 3       |                                                              | ความขาว 0/30 ตัวอักษร                                                            | and and a second and a second                                                                                                |
| ทีเอ็มบีธนชาต กรุงเทพ กรุงศรีอยุธยา               |                           | 4 5                          | 6       |                                                              |                                                                                  |                                                                                                    |
| 🥨 💾 🗝 иов                                         |                           | 7 8                          | 9       |                                                              |                                                                                  | 1<br>uus                                                                                                    |
| ออมสืน ร.ก.ส. ยู โอ บี                            |                           | äusika PIN 🛛                 |         | ເຕັນເຈັນ                                                     | ยืนยัน                                                                           | เสร็จสั้น                                                                                                    |
| เติมเงินผ่าน Banner<br>Krungthai NEXT             | เข้าสู่ Krungthai<br>NEXT | ระบุรหัส PII<br>Krungthai NE | N<br>XT | ระบุ หมายเลข<br>G-Wallet 15 หลัก<br>และระบ จำนวนเงิน         | ตรวจสอบรายการ<br>แล้วจึงกดยืนยัน                                                 | ทำรายการสำเร็จ<br>บันทึกสลิป อัตโนมัติ                                                                                       |

### G การเติมเงินเข้า G-Wallet ด้วย Krungthai NEXT (3/4)

B

#### การเติมเงิน G Wallet ผ่าน โลโก้กรุงไทย

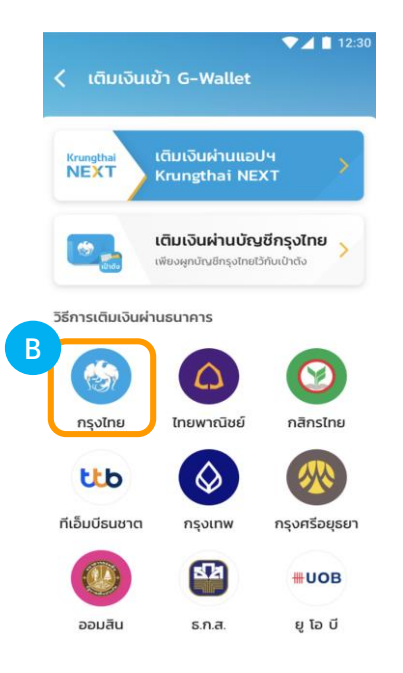

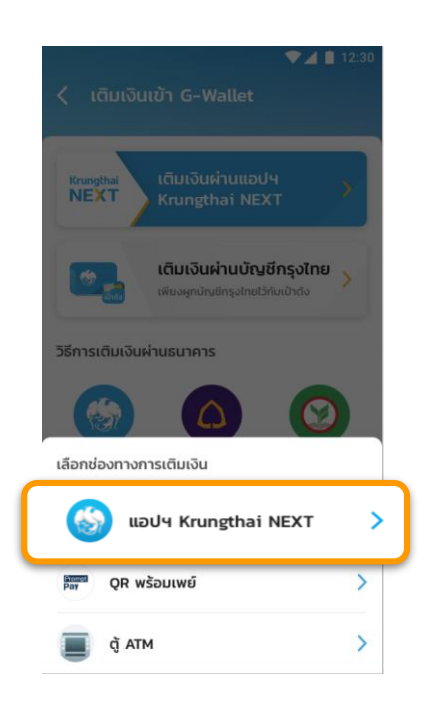

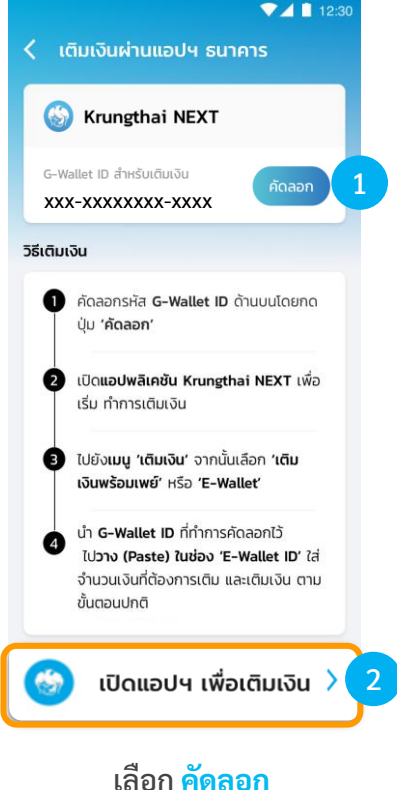

และ กดปุ่มเปิดแอปฯ

#### เติมเงิน Krungthai Next ผ่านโลโก้กรุงไทย

เลือก แอปฯ Krugthai NEXT

### G การเติมเงินเข้า G-Wallet ด้วย Krungthai NEXT (4/4)

#### การเติมเงิน G Wallet ผ่าน โลโก้กรุงไทย

| Next Q C                                                                                           | เดิมเงิม ×<br>อากบัญชี<br>ออมกรัพย์ XXX-X-XXXXX-X<br>4,598.24 บาท ×<br>ไปช่ว           | <ul> <li>دقیانگی</li> <li>دقیانگی</li> <li>معیده ۲۰۰۵</li> <li>دقیانگی</li> <li>دقیانگی</li></ul> | รับบับรายการ           จาก         นายเราเที่ยว ด้วยกัน           ออมกรัพย์ 300X-X-30000X-X           ไปข้อ         นายเราเที่ยว ด้วยกัน           อ         e-Wallet 300000000000000X | ใส่รหัส PIN 🗙 | <u>ເດັບເຈັບສຳເຮັດ</u><br>ເລຍວ່ານວ່ວ 2020063015882687<br>ລາມປານວ່ວ 2020063015882687<br>ລາມບານວາລສຍບ<br>ອາກ <u>ມານອາກທີມວ ດ້ອຍກົບ</u><br>ກຽບໂກສ XXX-X-XXXXXX-X                                                             |
|----------------------------------------------------------------------------------------------------|----------------------------------------------------------------------------------------|----------------------------------------------------------------------------------------------------|----------------------------------------------------------------------------------------------------|---------------|----------------------------------------------------------------------------------------------------|
| Taurisku vidurisku shtelika<br>Taurisku vidurisku shtelika<br>Taurisku shtelika<br>Dađa<br>Burasku | sumsloso uzobuu<br>rium Q<br>G IQUIQU G-Wallet (G-WALLET)<br>e-Wallet                  | G-Wallet 10 15 พลัก<br>XXX XXXXXXXXX<br>อำนวนเชิน<br>100.00                                                                                                    | <mark>จำนวนเงิน 1.00</mark> บาท<br><mark>คำธรรมเนียม</mark> 0.00 บาท<br>วันที่ทำรายการ 30 ป.ย. 2563<br>มันทึกช่วยจำ                                                                    |               | ไปข้อ         มาและเหลือ วัยสนับ           ๔         e-Wallet         0000000000000           รำนวนเงิน         1.00 บาท           กำธรรมเป็นม         0.00 บาท           วันที่ก่ารายการ         30 บิ.ย. 2563 14.15 บ. |
| รายการโปรด ดูทั้งหมด                                                                               | прянипиола-колоч                                                                       |                                                                                                    | 0.00 % %                                                                                                    | 1 2 3         | วันที่รายการมีผล 30 มิ.ย. 2563                                                                                                    |
|                                                                                                    | ເດັມເອັນດົນເກດ (DPMT)<br>ໂກຣກີຫານິອຄິອ-ເດັນເອັນ<br>ກຽບູຟ/ກຽບູຟ ເອນ(ແບບເດັນເຈັນ) (1104) |                                                                                                    | ינישארגיי U/30 איז איז איז איז איז איז איז איז איז איז                                                                                                    | 4 5 6         |                                                                                                    |
|                                                                                                    | ໂກະກິສາກິບັນດີລະເດັນເອັນ<br>ທຣູ ມັນນີ້ ວອລເລັກ (1022)<br>ໂກະກິສາກິນລັກລະເດັນເອັນ       |                                                                                                    |                                                                                                    | 7 8 9         | 1.<br>11.05                                                                                                    |
| กม้าหลัก อัญช์ <mark>สถาน</mark> ปรีการ ซึ่งคำ                                                     | เดิมเงินเข้าบัตรโดยสารรถไฟฟ้า MRT (23750)<br>คมนาคม                                    | ເດັນເຈັນ                                                                                                    | ยืนยัน                                                                                                    |               | เสร็จสิ้น                                                                                                    |

🐼 NEXT เป๋าตั้งเปิด NEXT บนอุปกรณ์โดยอัตโนมัติ

ทำรายการสำเร็จ และ บันทึกสลิป โดยอัตโนมัติ

ระบุ PIN NEXT

ตรวจสอบรายการ แล้วจึงกดยืนยัน

กดค้างเพื่อวาง หมายเลข G-Wallet 15 หลัก และระบู จำนวนเงิน

เลือกเมนู <mark>เติมเงิน</mark>

เลือก เติมเงิน G-Wallet

### G การเติมเงินเข้า G-Wallet ด้วย บัญชีกรุงไทย

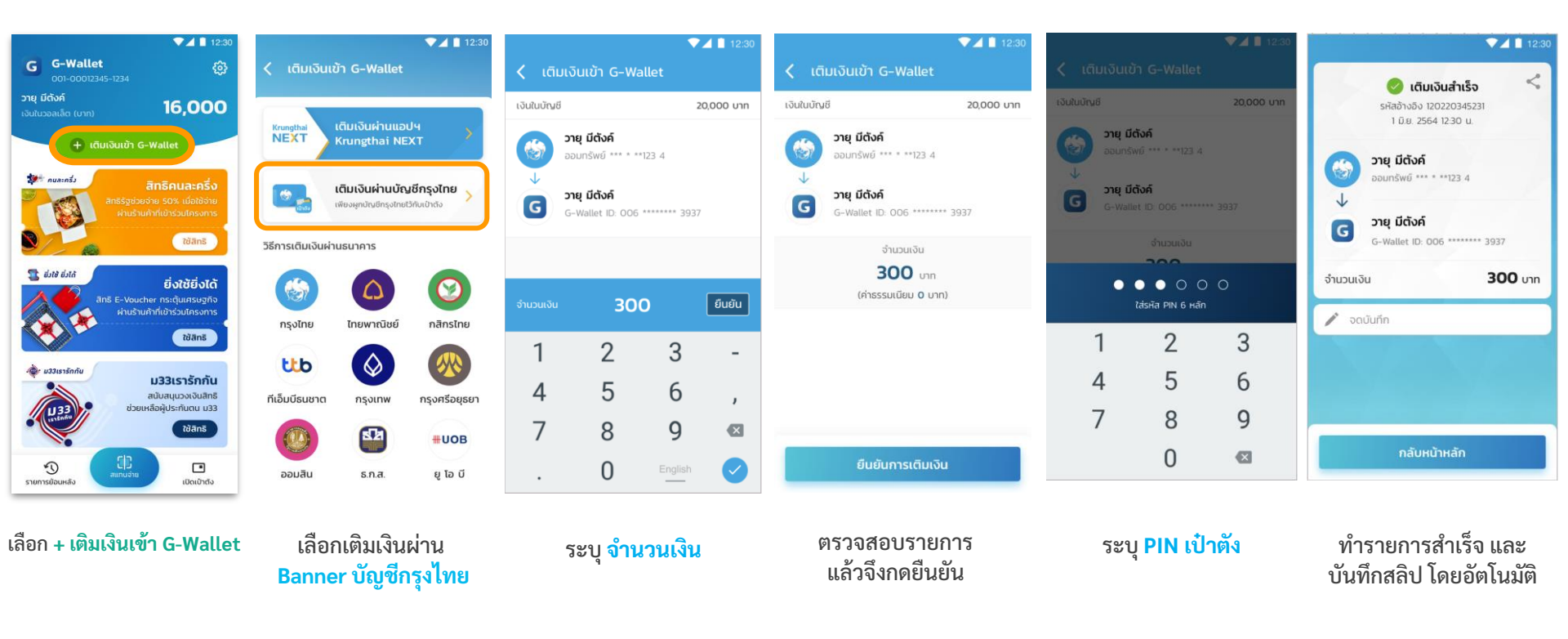

หมายเหตุ : ต้องทำการผูกบัญชีกรุงไทยบนเป๋าตั้งให้เรียบร้อย จึงสามารถทำรายการตามขั้นตอนดังกล่าวได้

### G การเติมเงินเข้า G-Wallet : QR พร้อมเพย์ (1/2)

-confidential-▼ 12:30 เติมเงินผ่าน QR พร้อมเพย์ < Prompt Pay สแกน QR นี้เพิ่มเติมเงิน 🚽 บันทึก < แชร์ วิธีเติมเงิน กด 'บันทึก' รูป QR พร้อมเพย์ด้านบน ลงในโทรศัพท์มือถือของคณ เปิด**แอปพลิเคชันธนาคาร**ที่คณมี เพื่อ 2 เติมเงิน 3 ไปยังเมน **'สแกน'** หรือ **'สแกนจ่าย'** จาก นั้นกดที่ปุ่ม **'รปภาพ**' ในหน้าสแกนเพื่อ เลือกรูป QR ในมือถือของคุณ **ใส่จำนวนเงิน**ที่ต้องการเติม และทำการ เติมเงินตามปกติ

> สแกน QR เพื่อเติมเงินทันที หรือ กด บันทึก เพื่อทำการเติมเงินในภายหลัง

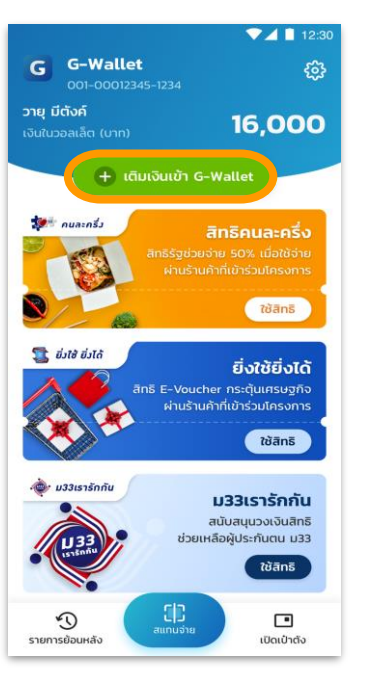

เลือก + เติมเงินเข้า G-Wallet

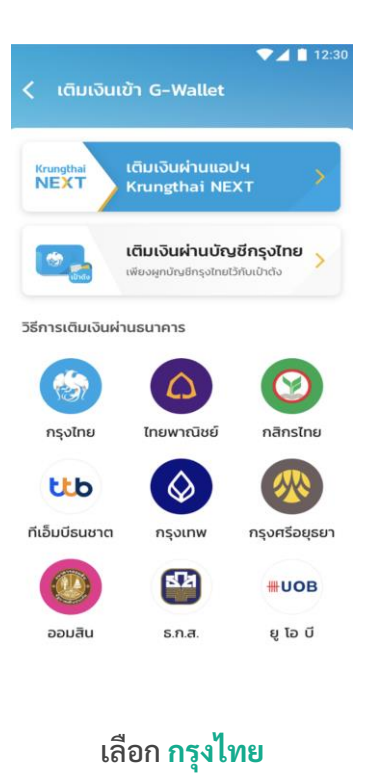

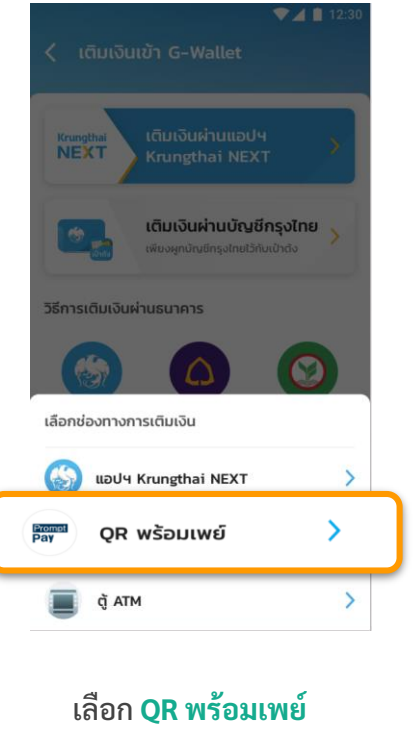

#### G การเติมเงินเข้า G-Wallet : QR พร้อมเพย์ (2/2)

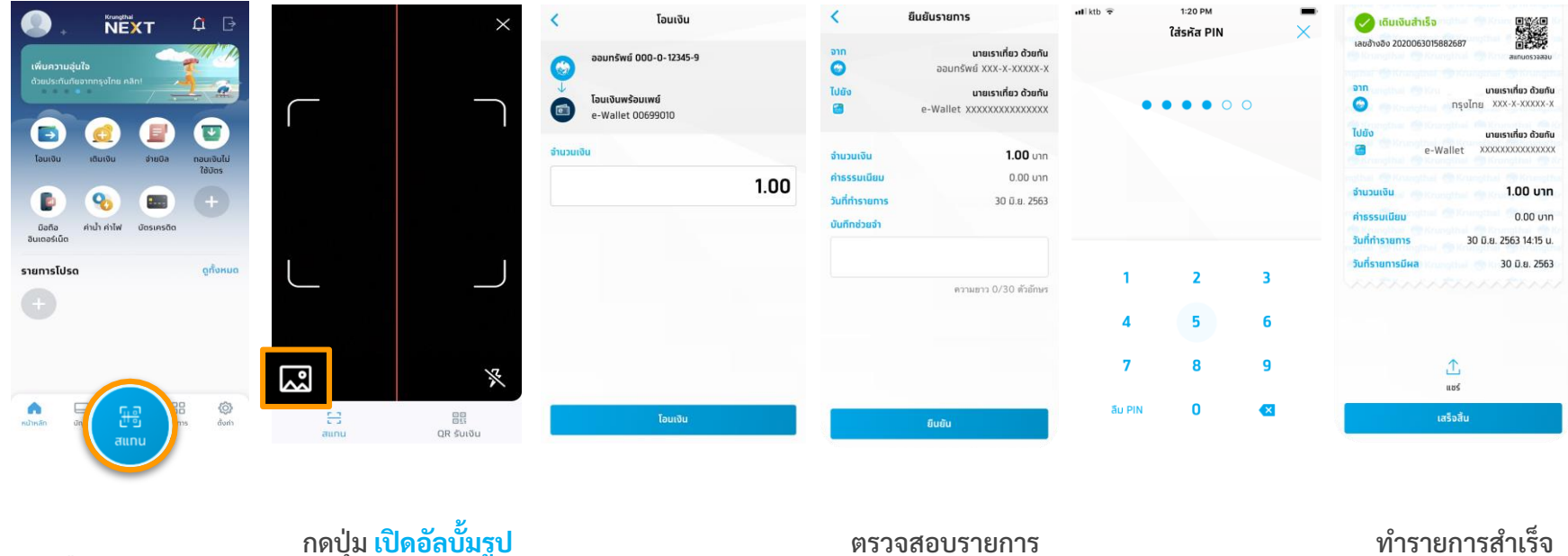

ทำรายการสำเร็จ และบันทึกสลิป โดยอัตโนมัติ

ระบุ <mark>PIN NEXT</mark>

ตรวจสอบรายการ แล้วจึงกดยืนยัน

ระบุ จำนวนเงิน

กดปุ่ม <mark>เปิดอัลบั้มรูป</mark> เพื่อเลือก <mark>รูป QR Code</mark> ที่เก็บไว้

เลือก <mark>สแกน</mark>

### G การเติมเงินเข้า G-Wallet : Krungthai ATM (1/3)

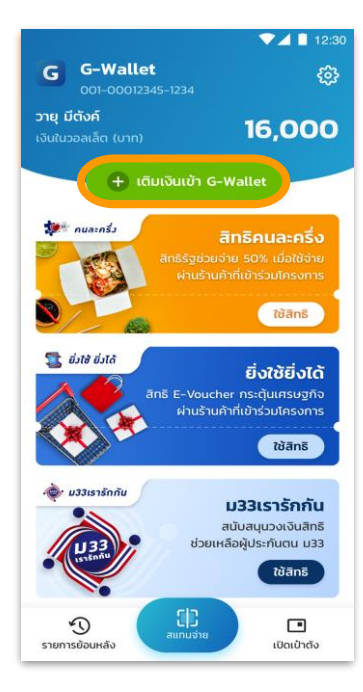

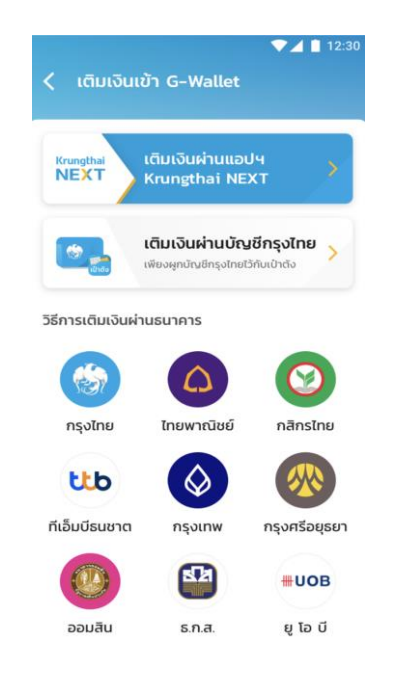

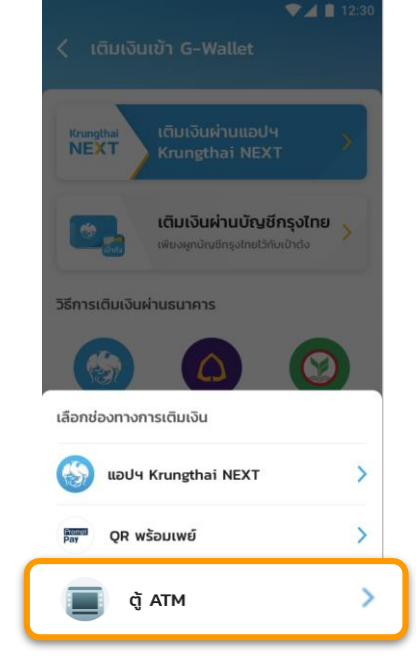

#### 

#### G-Wallet ID

ทารเติมเงินผ่านตู้ ATM ธนาคารทรุงไทย (หน้าจอใหม่)

- 1. เลือท เติมเงิน
- 2. เลือท เติมเงิน พร้อมเพย์
- 3. เลือก ประเภทบัญชี
- ระบุ หมายเลข G-Wallet ID 15 หลัก และ จำนวนเงิน

----ตรวจสอบข้อมูล-----

เลือท ตกลง เพื่อยืนยันรายการ

ทารเติมเงินผ่านตู้ ATM ธนาคารทรุงไทย (หน้าจอเท่า)

- เลือท เติมเงิน/สมัคร/บริการ พร้อมเพย์
- เลือก เติมเงินพร้อมเพย์
- . เลือก ประเภทบัญชี
- ระบุ หมายเลข G-Wallet ID 15 หลัก และ จำนวนเงิน

----ตรวจสอบข้อมูล-----

เลือท ตทลง เพื่อยืนยันรายการ

เลือก + เติมเงินเข้า G-Wallet

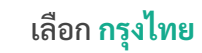

เลือก <mark>ตู้ ATM</mark>

ระบบแสดงวีธีการเติมเงินผ่านตู้ ATM

#### G การเติมเงินเข้า G-Wallet : Krungthai ATM (2/3)

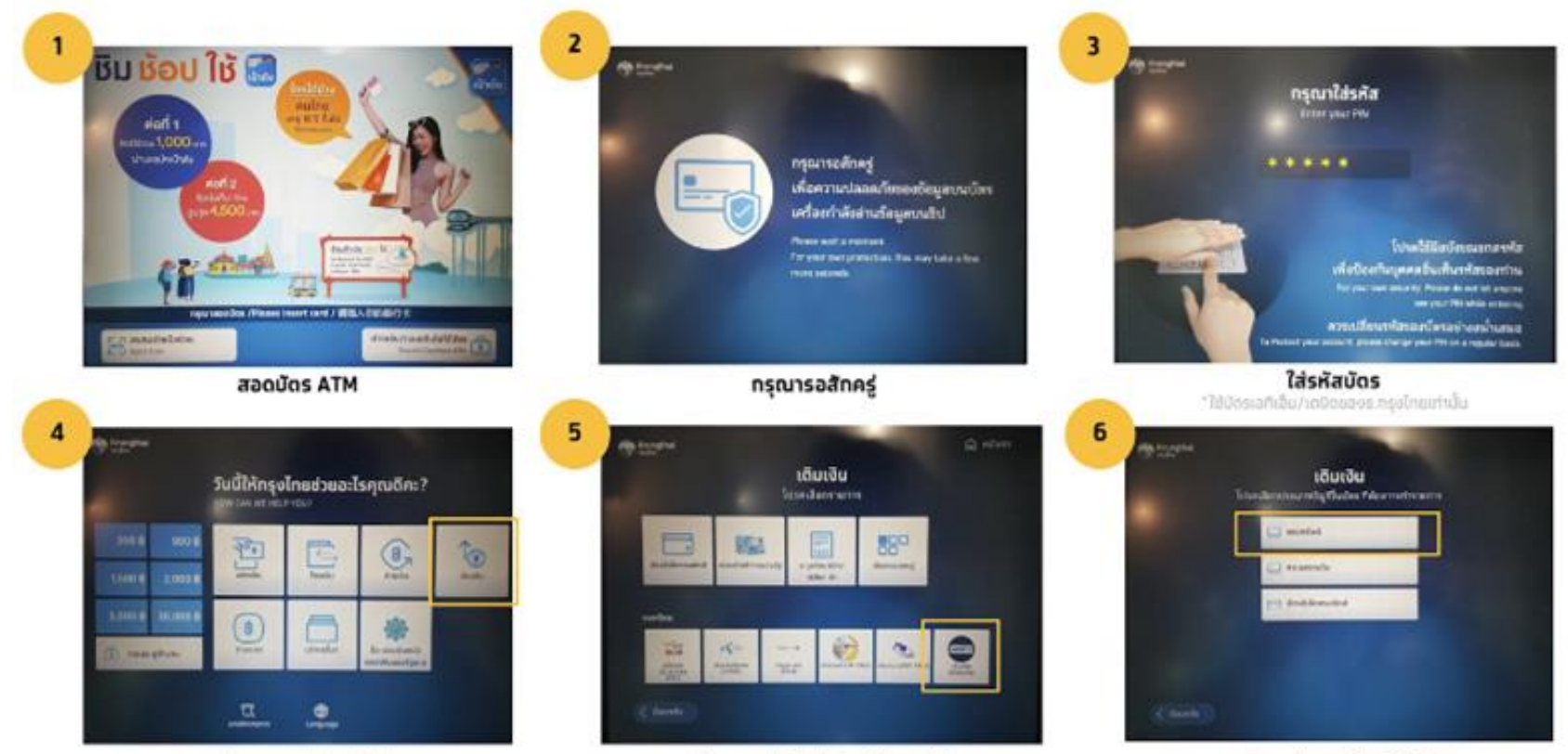

เลือกเมนู "เดิมเงิน"

เลือกเมนู "เติมเงิน พร้อมเพย์"

เลือกประเภทบัญชีในบัดร ในที่นี้คือบัดร ATM ผูกทับบัญชีออมทรัพย์

#### G การเติมเงินเข้า G-Wallet : Krungthai ATM (3/3)

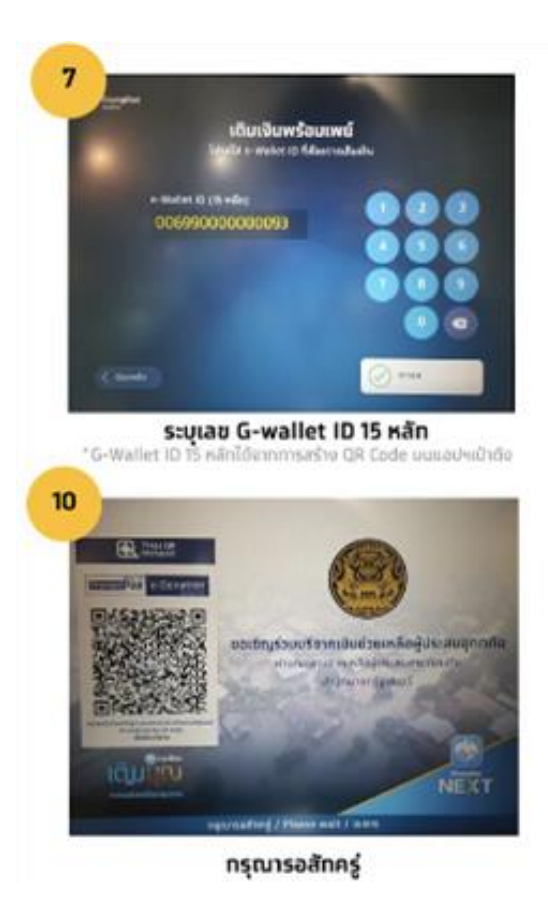

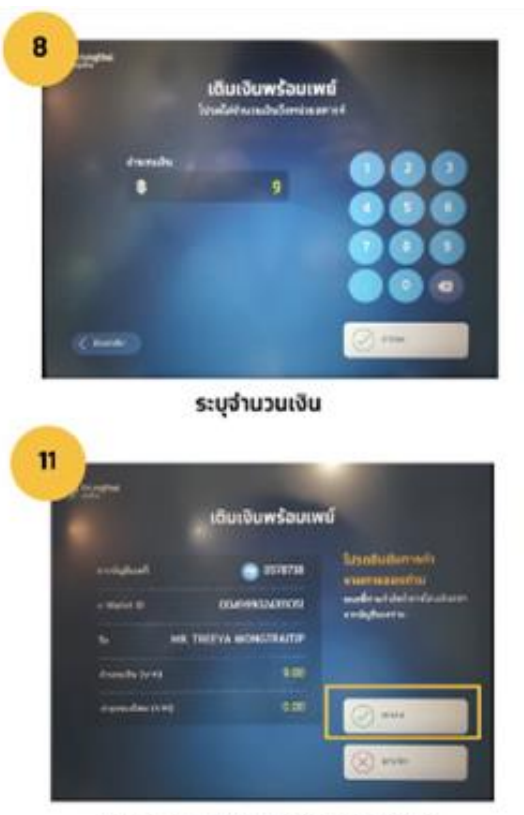

ตรวจสอบ และ ทดตกลงยืนยันรายการ

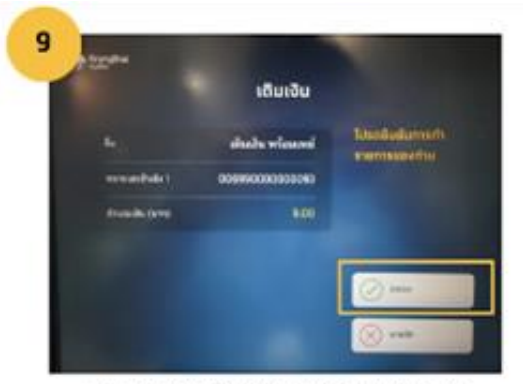

ดรวจสอบ และยืนยับรายการโดยกดดกลง

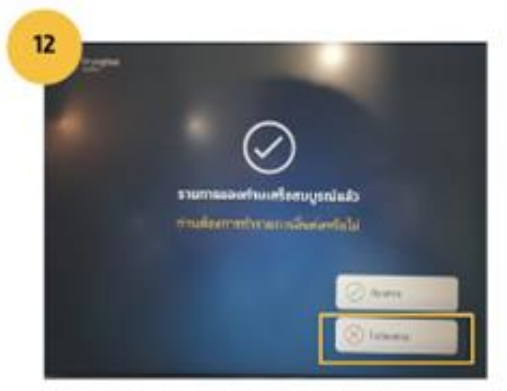

กดปุ่ม "ไม่ต้องการ" หยิบบัตรและใบบันทึกรายการ

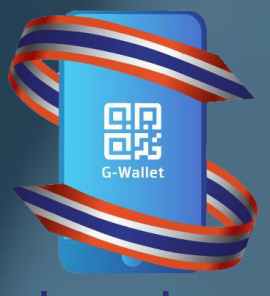

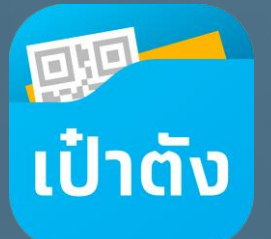

ยิ่งใช้ ยิ่งได้

#### เริ่มลงทะเบียนประชาชน 21 มิ.ย. 2564

เริ่มใช้จ่ายยิ่งใช้ยิ่งได้ 1 ก.ค. 2564

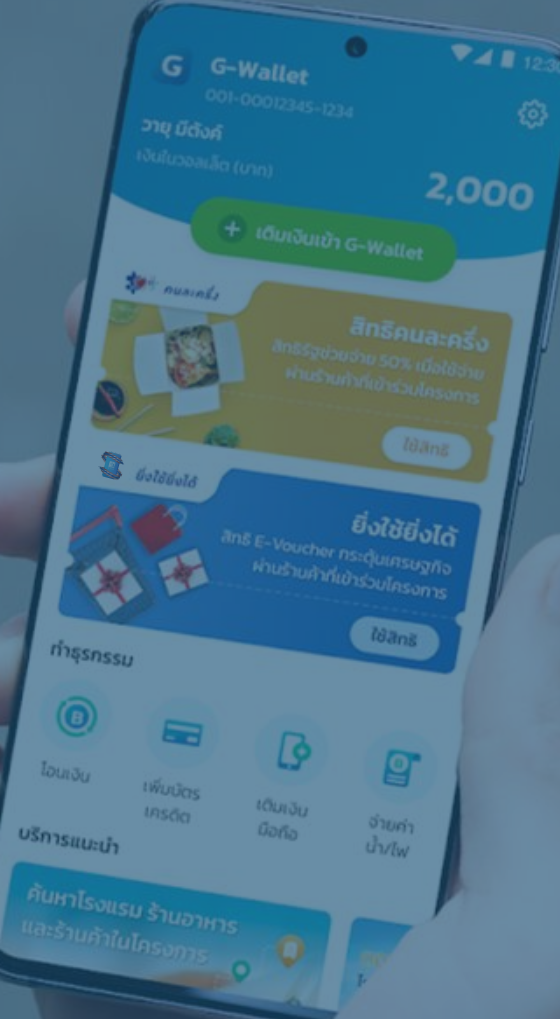